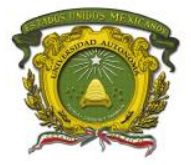

# UNIVERSIDAD AUTÓNOMA DEL ESTADO DE MÉXICO

# CENTRO UNIVERSITARIO UAEM VALLE DE CHALCO

# Manual de Prácticas Servicios WAN punto a punto

## Datos de identificación

Programa educativo: Programa de estudios por competencias : Unidad de competencia II: Créditos de la Unidad de Aprendizaje: Espacio académico en que se imparte la UA:

Año de evaluación

Licenciatura en Ingeniería en computación Modelos de redes Servicios WAN punto a punto 7 CU UAEM Valle de Chalco UAP Atlacomulco, UAP Ecatepec, UAP Texcoco, UAP Valle de Chalco, UAP Valle de México, UAP Valle de Teotihuacán, UAP Zumpango 2019

Autor Maestro. Rodolfo Melgarejo Salgado Coautor Maestro. Marisol Hernández Hernández Coautor Maestro. Marco Alberto Mendoza Pérez

Centro Universitario UAEM Valle de Chalco Av. Hermenegildo Galeana No 3, Col. Ma. Isabel, Valle de Chalco, C.P. 56615, Edo. De México, Tel: (55) 59714940, 59787577 y 30921763 Página: http://cux.uaemex.mx e-mail: rgcruzf@uaemex.mx

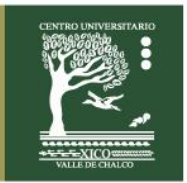

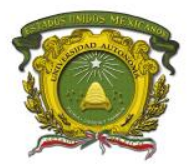

## ÍNDICE

| PRESENTACIÓN                                           | 3  |
|--------------------------------------------------------|----|
| LINEAMIENTOS                                           | 5  |
| Práctica 1: Enrutamiento Estático                      | 6  |
| Práctica 2: Encapsulación HDLC                         | 9  |
| Práctica 3: Encapsulación PPP                          | 11 |
| Práctica 4: Autenticación CHAP                         | 16 |
| Práctica 5: Autenticación PAP                          | 20 |
| Práctica 6: Autenticación PAP y CHAP con 3 routers     | 22 |
| Práctica 7: Universidades con autenticación PAP y CHAP | 25 |
| Práctica 8: Encapsulación con Frame Relay, PPP y HDLC  | 30 |
| Práctica 9: Redes Conmutadas con Frame Relay           | 34 |
| REFERENCIAS BIBLIOGRÁFICAS                             | 40 |

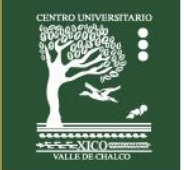

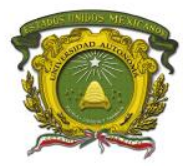

## PRESENTACIÓN

Este manual de prácticas de laboratorio fue desarrollado de acuerdo al programa de la Unidad de Aprendizaje "MODELOS DE RED". Las prácticas están relacionadas con los temas servicios WAN punto a punto en particular con los protocolos de encapsulamiento HDLC y PPP. Únicamente se generó un par de prácticas de Frame Relay debido a que es una tecnología que tiende a desaparecer.

En su gran mayoría las prácticas se generaron en un entorno bajo la tecnología de la empresa **Cisco Systems**, sin embargo se pretende en una próxima versión generar estas prácticas en un ambiente de la empresa **Huawei**.

Es importante mencionar, que estas prácticas se han implementado con los alumnos de séptimo semestre del CU UAEM Valle de Chalco de la licenciatura de Ingeniería en Computación durante los periodos 2014B, 2015B, 2016B, 2017B y 2018B.

## PROPÓSITO DE LA UNIDAD DE APRENDIZAJE

El alumno aplicará el conocimiento adquirido en la teoría complementándolo con el laboratorio, para poder configurar e interactuar con cualquier equipo de cómputo que se encuentre en un ambiente de red de área amplia (WAN) y que se relacione a sus actividades dentro y fuera del aula de clase.

## ESTRUCTURA DE LA UNIDAD DE APRENDIZAJE

I.INTRODUCCION **II.SERVICIOS WAN PUNTO A PUNTO** III.SERVICIOS WAN CONMUTADOS (SWITCHEADOS) IV.TECNOLOGIAS INALAMBRICAS Y REDES MOVILES PARA REDES MAN /WAN V.APLICACIONES PARA REDES MAN/WAN

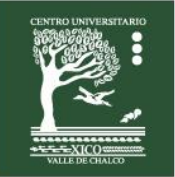

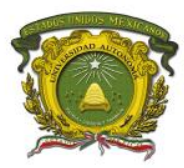

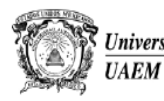

Universidad Autónoma del Estado de México

Secretaría de Docencia Dirección de Estudios Profesionales

#### I. INTRODUCCION

- II. SERVICIOS WAN PUNTO A PUNTO
- III. SERVICIOS WAN CONMUTADOS (SWITCHEADOS)
- IV. TECNOLOGIAS INALAMBRICAS Y REDES MOVILES PARA REDES MAN /WAN
- V. APLICACIONES PARA REDES MAN/WAN

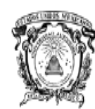

Universidad Autónoma del Estado de México UAEM

Secretaría de Docencia Dirección de Estudios Profesionales

|                                                                                | ELEMENTOS DE COMPETENCIA        |                                                |                              |  |
|--------------------------------------------------------------------------------|---------------------------------|------------------------------------------------|------------------------------|--|
| UNIDAD DE COMPETENCIA II.                                                      | Conocimientos                   | Habilidades                                    | Actitudes /<br>Valores       |  |
| Presentar una introducción de las redes                                        | Básicos sobre las principales   | <ul> <li>Psicomotrices: Se</li> </ul>          | Receptiva                    |  |
| MAN/WAN, iniciando con los servicios de                                        | tecnologías de enlace punto a   | necesitan para operar                          | Analítica                    |  |
| enlaces punto a punto.                                                         | punto para redes WAN            | equipos de interconexión                       | Prepositiva                  |  |
|                                                                                |                                 | de redes y simuladores.                        |                              |  |
|                                                                                |                                 | <ul> <li>Mentales: Análisis de para</li> </ul> |                              |  |
|                                                                                |                                 | diferenciar las redes punto                    |                              |  |
|                                                                                |                                 | a punto                                        |                              |  |
|                                                                                |                                 | Recursos requeridos:                           |                              |  |
| Estrategias didácticas:                                                        |                                 | Pizarron.<br>Computadora                       | Tiempo destinado:            |  |
| Es el conjunto de                                                              |                                 | Computationa.                                  |                              |  |
| Simuladores de servicios y protocolos de capa 3                                | para la interconexión de        | Programas de simulación y                      | 16 horas                     |  |
| componentes de red para enlaces punto a punto                                  |                                 | diagnostico                                    |                              |  |
|                                                                                |                                 | alagnoodoo.                                    |                              |  |
|                                                                                |                                 | EVIDENCIAS                                     |                              |  |
|                                                                                | MIFENO                          | DESEMPEÑO                                      | PRODUCTOS                    |  |
| Realizar enlaces punto a punto para intercor                                   | nectar redes LAN. Incluyendo su | Utilizar programas de simulación               | Configuración de la          |  |
| direccionamiento lógico.                                                       |                                 |                                                | Infraestructura              |  |
|                                                                                |                                 |                                                | correspondiente.             |  |
| Aplicar la tecnología adecuada de acuerdo a las necesidades de la organización |                                 |                                                |                              |  |
|                                                                                |                                 | Poder resolver problemas de                    | Diseños lógicos y físicos de |  |
|                                                                                |                                 | diseno mediante casos.                         | redes WAN                    |  |
|                                                                                |                                 |                                                |                              |  |

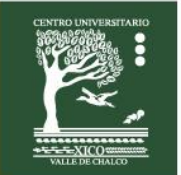

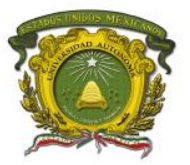

## **LINEAMIENTOS**

Las palabras anti sonantes y los apodos no están permitidos en laboratorio.

Las prácticas deberán ser entregadas en las fechas publicadas por el profesor, de lo contrario serán anuladas en su totalidad.

Toda copia en prácticas implicará la anulación total de la actividad respectiva para todos los integrantes, es decir, para quién presta la copia y para quién la realice.

La asistencia se tomará en cuenta si el alumno llega al laboratorio, pero ésta comenzará a los 10 minutos de la hora de entrada sin importar si hay sólo un alumno en el laboratorio.

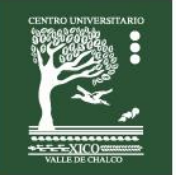

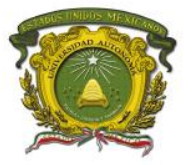

## Práctica 1: Enrutamiento Estático

Escenario a configurar

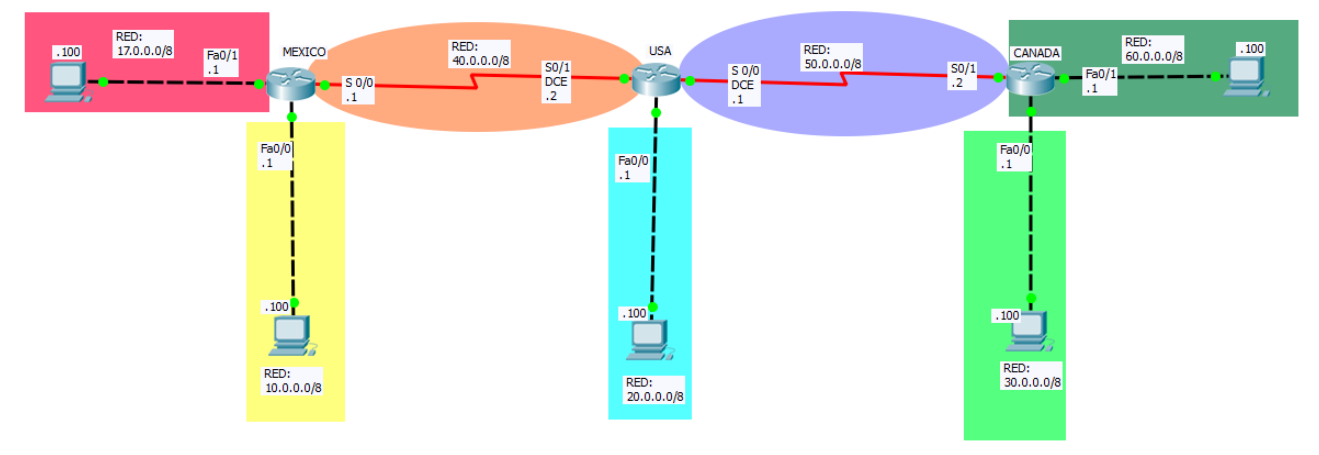

## Objetivos

- Configurar una red empleando el enrutamiento estático (Propia Interfaz).
- Configurar las interfaces FastEthernet y Seriales en los routers.
- Configurar las PC estáticamente con una dirección IPv4.

## Descripción

En esta actividad, aprenderá a configurar una red empleando el enrutamiento estático mediante la red que se muestra en el diagrama de topología.

## Actividad

Utiliza la siguiente tabla de direccionamiento para configurar los dispositivos.

| Tabla de direccionamiento |             |                |                   |                 |  |  |  |
|---------------------------|-------------|----------------|-------------------|-----------------|--|--|--|
| Dispositivo               | Interfaz    | Dirección IPv4 | Mascara de Subred | Default Gateway |  |  |  |
| MEXICO                    | Fa 0/1      | 17.0.0.1       | 255.0.0.0         | No Aplica       |  |  |  |
|                           | Fa 0/0      | 10.0.0.1       | 255.0.0.0         | No Aplica       |  |  |  |
|                           | S 0/0       | 40.0.0.1       | 255.0.0.0         | No Aplica       |  |  |  |
| USA                       | Fa 0/0      | 20.0.0.1       | 255.0.0.0         | No Aplica       |  |  |  |
|                           | S 0/1 (DCE) | 40.0.0.2       | 255.0.0.0         | No Aplica       |  |  |  |
|                           | S 0/0 (DCE) | 50.0.0.1       | 255.0.0.0         | No Aplica       |  |  |  |
| CANADA                    | Fa 0/1      | 60.0.0.1       | 255.0.0.0         | No Aplica       |  |  |  |
|                           | Fa 0/0      | 30.0.0.1       | 255.0.0.0         | No Aplica       |  |  |  |
|                           | S 0/1       | 50.0.0.2       | 255.0.0.0         | No Aplica       |  |  |  |
| PC1-MEXICO                | Ethernet    | 10.0.0.100     | 255.0.0.0         | 10.0.0.1        |  |  |  |
| PC2-MEXICO                | Ethernet    | 17.0.0.100     | 255.0.0.0         | 17.0.0.1        |  |  |  |
| PC-USA                    | Ethernet    | 20.0.0.100     | 255.0.0.0         | 20.0.0.1        |  |  |  |
| PC1-CANADA                | Ethernet    | 30.0.0.100     | 255.0.0.0         | 30.0.0.1        |  |  |  |
| PC2-CANADA                | Ethernet    | 60.0.0.100     | 255.0.0.0         | 60.0.0.1        |  |  |  |

Centro Universitario UAEM Valle de Chalco

Edo. De México, Tel: (55) 59714940, 59787577 y 30921763 Página: http://cux.uaemex.mx e-mail: rgcruzf@uaemex.mx

Av. Hermenegildo Galeana No 3, Col. Ma. Isabel, Valle de Chalco, C.P. 56615,

## **Requisitos materiales**

Para la realización de esta práctica son necesarios los siguientes componentes:

- Hojas.
- Lápiz o Bolígrafo.
- Packet Tracert versión 6.2.0.0052 o superior.
- 3 routers de la serie 2621 con tarjetas WIC 2T y 5 PCs.

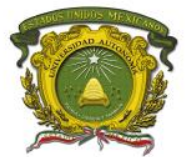

Centro Universitario UAEM Valle de Chalco

## Procedimiento

El alumno: Diseñará la red de acuerdo a la topología. Empleará el enrutamiento estático. En la barra de menu del Packet Tracert seleccionar **Options**. Elegir la opción de **Preferences**... o **Ctrl+R**. En la pestaña de **Interface**. Deshabilitar las opciones de: Show Device Model Label Show Device Name Model

## Duración

120 minutos (esta práctica de realizará en el simulador Packet Tracert y posteriormente con equipo real).

## Actividad que debe desarrollar el discente:

El alumno realizará las siguientes configuraciones: **Tarea 1:** Realiza la configuración de los dispositivos de acuerdo a la Tabla de direccionamiento. **Tarea 2:** Configurar el enrutamiento estático en los routers, utilizando como criterio la (**Propia Interfaz**). **Tarea 3:** Verifica que exista comunicación entre los dispositivos.

| enable                                                                   | enable                                                                                |
|--------------------------------------------------------------------------|---------------------------------------------------------------------------------------|
| conf ter                                                                 | conf ter                                                                              |
| hostname <b>MEXICO</b>                                                   | hostname <b>USA</b>                                                                   |
| interface fa 0/0                                                         | interface fa 0/0                                                                      |
| no shutdown                                                              | no shutdown                                                                           |
| ip address 10.0.0.1 255.0.0.0                                            | ip address 20.0.0.1 255.0.0.0                                                         |
| exit                                                                     | exit                                                                                  |
| interface fa 0/1<br>no shutdown<br>ip address 17.0.0.1 255.0.0.0<br>exit | int s 0/0<br>no shutdown<br>ip address 50.0.0.1 255.0.0.0<br>clock rate 64000<br>exit |
| int s 0/0<br>no shutdown<br>ip address 40.0.0.1 255.0.0.0<br>end         | int s 0/1<br>no shut<br>ip add 40.0.0.2 255.0.0.0<br>clock rate 64000<br>end          |

| enable<br>conf ter<br>hostname <b>CANADA</b>                             |  |
|--------------------------------------------------------------------------|--|
| interface fa 0/0<br>no shutdown<br>ip address 30.0.0.1 255.0.0.0<br>exit |  |
| interface fa 0/1<br>no shutdown<br>ip address 60.0.0.1 255.0.0.0<br>exit |  |
| int s 0/1<br>no shutdown<br>ip address 50.0.0.2 255.0.0.0<br>end         |  |

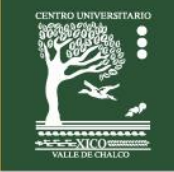

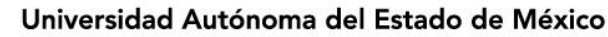

## Evaluación

1. La red 17.0.0.0/8 ha sido publicada por un router CANADA utilizando RIPv2 y EIGRP. Ud. también ha agregado manualmente una ruta estática a 17.0.0.0/8. ¿Cuál será la ruta utilizada para reenviar tráfico?

- A. La ruta EIGRP.
- B. La ruta estática.
- C. La ruta RIPv2.
- D. Balanceará tráfico entre las 3 rutas.

2. El router USA ha aprendido 3 posibles rutas que pueden ser utilizadas para alcanzar una red destino. Una ruta ha sido aprendida por EIGRP y tiene una métrica compuesta de 20515567; otra ruta ha sido aprendida por OSPF con una métrica de 782. La última de las rutas ha sido aprendida por enrutamiento estático y tiene una métrica de 1. ¿Qué ruta o rutas instalará el router en su tabla de enrutamiento?

- A. La ruta OSPF.
- B. La ruta enrutamiento estático.
- C. La ruta EIGRP.
- D. Las tres rutas.

## Retroalimentación del tema

- Las rutas estáticas son configuradas manualmente y especifican cómo llegará el router a un punto determinado por medio de una ruta determinada.
- Utilice el comando ip route para configurar una ruta estática.
- Ventajas del enrutamiento estático:
  - Puede realizar copias de seguridad de varias interfaces o redes en un router Es fácil de configurar
    - No se necesitan recursos adicionales
    - Es más seguro
- Desventajas del enrutamiento estático:
  - Los cambios de la red requieren reconfiguraciones manuales.
  - No permite una escalabilidad eficaz en topologías grandes.
- El comando show ip route se utiliza para visualizar una tabla de enrutamiento.
- Una métrica Es un valor que usan los protocolos de enrutamiento para determinar qué rutas son mejores que otras. Cuanto menor sea el valor de la métrica, mejor será la ruta.
- Objetivo de una métrica
  - Es un valor calculado que se usa para determinar la mejor ruta a un destino.
- La distancia administrativa es un valor entero que se usa para indicar la confiabilidad de un router.
- Objetivo de la Distancia Administrativa
  - Es un valor numérico que especifica la preferencia por una ruta determinada.

| Origen de la ruta                     | Distancia Administrativa predeterminada |
|---------------------------------------|-----------------------------------------|
| Ruta a una red directamente conectada | 0 (mayor confiabilidad)                 |
| Ruta estática (por defecto)           | 1                                       |
| Ruta sumaria EIGRP                    | 5                                       |
| Ruta EBGP (BGP Externo)               | 20                                      |
| Ruta EIGRP interna                    | 90                                      |
| Ruta OSPF                             | 110                                     |
| Ruta IS-IS                            | 115                                     |
| Ruta RIP                              | 120                                     |
| Ruta EIGRP externa                    | 170                                     |
| Ruta IBGP (BGP Interno)               | 200                                     |
| Ruta inalcanzable                     | 255 (menor confiabilidad)               |

- Las herramientas que pueden usarse para aislar los problemas de enrutamiento incluyen:
  - Ping: prueba la conectividad de extremo a extremo.

Traceroute: detecta todos los saltos (routers) a lo largo del camino entre dos puntos.

- Show ip route: muestra la tabla de enrutamiento.
- Show ip interface brief: muestra el estado de las interfaces del router.

Show cdp neighbors detail: recopila información de configuración de los vecinos conectados directamente.

#### Centro Universitario UAEM Valle de Chalco

Av. Hermenegildo Galeana No 3, Col. Ma. Isabel, Valle de Chalco, C.P. 56615, Edo. De México, Tel: (55) 59714940, 59787577 y 30921763 Página: http://cux.uaemex.mx e-mail: rgcruzf@uaemex.mx

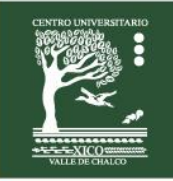

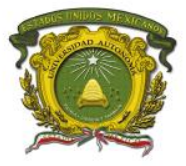

## Práctica 2: Encapsulación HDLC

Escenario a configurar

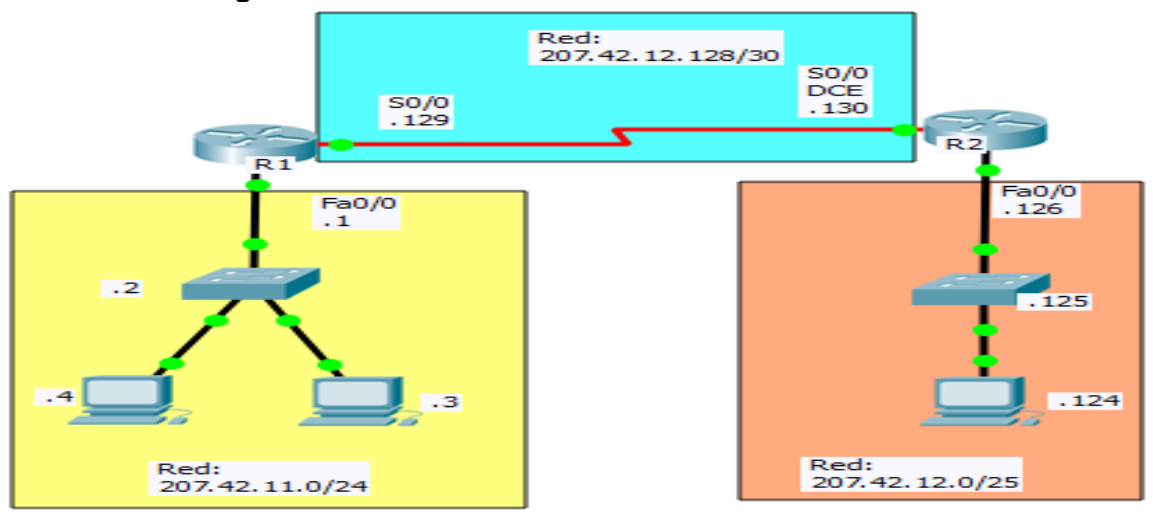

## Objetivos

- Configurar HDLC como método de encapsulación.
- Utilizar el comando show interface serial 0/0 para verificar el tipo de encapsulación.

## Descripción

En esta actividad, aprenderá a configurar la encapsulación HDLC en enlaces seriales mediante la red que se muestra en el diagrama de topología. Por último, verificara con el comando **show interface serial 0/0** que los enlaces seriales tienen HDLC.

## Actividad

En la barra de menu del Packet Tracert seleccionar Options

Elegir la opción de Preferences... o Ctrl+R

En la pestaña de Interface

Deshabilitar las opciones de:

Show Device Model Label

Show Device Name Model

## Tarea 1: Realizar los cálculos de las diferentes máscaras de subred

| /25=255.255.255.10000000 | /30=255.255.255.11111100 |
|--------------------------|--------------------------|
| Saltos de 128            | Saltos de 4              |
| 0 .1 .126 .127           | .128 .129 .130 .131      |
| 128 .129 .254 .255       |                          |

## **Requisitos materiales**

Para la realización de esta práctica son necesarios los siguientes componentes:

- Hojas.
- Lápiz o Bolígrafo.
- Packet Tracert versión 6.2.0.0052 o superior.
- 2 routers de la serie 2620 con tarjetas WIC 2T, 2 switch de la serie 2950 y 3 PC.

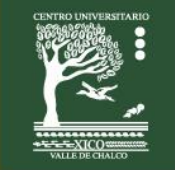

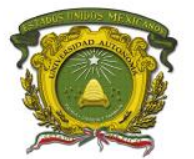

Centro Universitario UAEM Valle de Chalco

## **Procedimiento**

El alumno: Diseñará la red de acuerdo a la topología. Empleará el protocolo de enrutamiento OSPF 1 área 0.

## Duración

120 minutos (esta práctica de realizará en el simulador Packet Tracert y posteriormente con equipo real).

## Actividad que debe desarrollar el discente:

El alumno realizará las siguientes actividades:

**Tarea 2:** Configuración básica con OSPF 1 área 0 **Tarea 3:** Checar conectividad entre las PCs.

| ena                                                                | ena                                                                                    |
|--------------------------------------------------------------------|----------------------------------------------------------------------------------------|
| conf t                                                             | conf t                                                                                 |
| hostname <b>R1</b>                                                 | hostname <b>R2</b>                                                                     |
| no ip domain-lookup                                                | no ip domain-lookup                                                                    |
| int fa 0/0                                                         | int fa 0/0                                                                             |
| no shut                                                            | no shut                                                                                |
| ip add 207.42.11.1 255.255.255.0                                   | ip add 207.42.12.126 255.255.255.128                                                   |
| exit                                                               | exit                                                                                   |
| int s0/0<br>no shut<br>ip add 207.42.12.129 255.255.255.252<br>end | int s0/0<br>no shut<br>clock rate 64000<br>ip add 207.42.12.130 255.255.255.252<br>end |

## Evaluación

#### 1. En que capa del modelo OSI se ubica el protocolo HDLC

- a. Capa física
- b. Capa de enlace de datos
- c. Capa de red
- d. Capa de transporte

2. Indique el significado de las siglas HDLC y OSPF

## Retroalimentación del tema.

• En routers Cisco, la encapsulación predeterminada que se usa en las líneas seriales síncronas es HDLC de Cisco.

Centro Universitario UAEM Valle de Chalco

Edo. De México, Tel: (55) 59714940, 59787577 y 30921763 Página: http://cux.uaemex.mx e-mail: rgcruzf@uaemex.mx

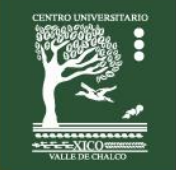

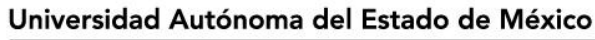

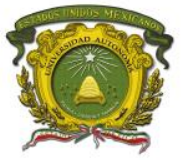

## Práctica 3: Encapsulación PPP

Escenario a configurar

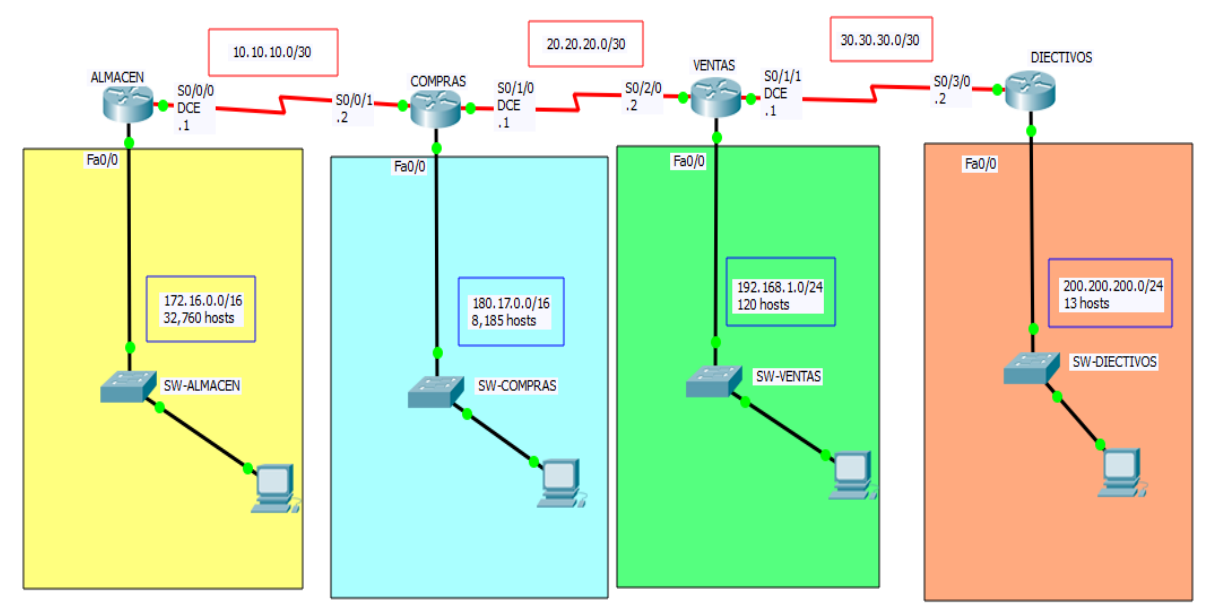

## Objetivos

- Configurar el enrutamiento estático (propia interfaz).
- Configurar la encapsulación PPP en todas las interfaces seriales de todos los routers.
- Verificar el tipo de encapsulamiento mediante el comando show interfaces serial.

## Descripción

En esta actividad, aprenderá a configurar la encapsulación PPP en enlaces seriales mediante la red que se muestra en el diagrama de topología. Por último, verificara con el comando **show interface serial 0/0** que los enlaces seriales tienen PPP.

## Actividad

Las FastEthernet 0/0 de los routers utilizaran la primer dirección IP válida y las computadoras utilizarán la segunda dirección IP válida de la subred 0 que le corresponde, de acuerdo a lo indicado en el diagrama de topología.

## **Requisitos materiales**

Para la realización de esta práctica son necesarios los siguientes componentes:

- Hojas.
- Lápiz o Bolígrafo.
- Packet Tracert versión 6.2.0.0052 o superior.
- 4 routers de la serie 2811 con tarjetas WIC 2T, 4 switch de la serie 2960 y 4 PC

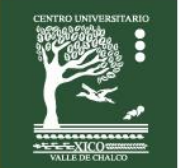

Centro Universitario UAEM Valle de Chalco

Edo. De México, Tel: (55) 59714940, 59787577 y 30921763 Página: http://cux.uaemex.mx e-mail: rgcruzf@uaemex.mx

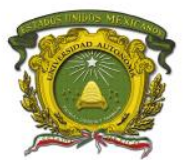

Centro Universitario UAEM Valle de Chalco

## Procedimiento

El alumno: Diseñará la red de acuerdo a la topología. Empleará el enrutamiento estático (propia interfaz).

#### Tarea 1: Realizar los cálculos apropiados de acuerdo a los requisitos de la cantidad de hosts en cada router.

| Nomb                                                           | ore del router                         | Subred                 | Cantidad de hosts        |               |
|----------------------------------------------------------------|----------------------------------------|------------------------|--------------------------|---------------|
| A                                                              | LMACEN                                 | 172.16.0.0/16          | 32,760                   |               |
| 32760 = 111<br>15 bits.<br>255.255.000<br>255.255. <b>1</b> 00 | 000000.0000000000000000000000000000000 | = 255.255.128.0 => /17 |                          |               |
| Los saltos se                                                  | on de 128 en 128<br>Combinaciones      | Subred                 | Rango de IP Validas      |               |
| 0 (                                                            | 0000000.00000000                       | 172.16.0.0             | 172.16. <mark>0.1</mark> | 172.16.127.2  |
| 1 1                                                            | 0000000.00000000                       | 172.16.128.0           | 172.16.128.1             | 172.16.255.25 |

| Nombre del router | Subred        | Cantidad de hosts |
|-------------------|---------------|-------------------|
| COMPRAS           | 180.17.0.0/16 | 8,185             |
|                   |               | -,                |

8185 = 1111111111001

13 bits.

255.255.00000000.00000000

255.255.**111**00000.0000000 = 255.255.224.0 => /19

Los saltos son de 32 en 32

| # | Combinaciones     | Subred       | Rango de IP Valida       | S              | Broadcast      |
|---|-------------------|--------------|--------------------------|----------------|----------------|
| 0 | 0000000.0000000   | 180.17.0.0   | 180.17. <mark>0.1</mark> | 180.17.31.254  | 180.17.31.255  |
| 1 | 00100000.00000000 | 180.17.32.0  | 180.17.32.1              | 180.17.65.254  | 180.17.65.255  |
| 2 | 0100000.0000000   | 180.16.64.0  | 180.16.64.1              | 180.16.95.254  | 180.16.95.255  |
| 3 | 01100000.00000000 | 180.16.96.0  | 180.16.96.1              | 180.16.127.254 | 180.16.127.255 |
| 4 | 1000000.0000000   | 180.16.128.0 | 180.16.128.1             | 180.16.159.254 | 180.16.159.255 |
| 5 | 10100000.00000000 | 180.16.160.0 | 180.16.160.1             | 180.16.191.254 | 180.16.191.255 |
| 6 | 11000000.00000000 | 180.16.192.0 | 180.16.192.1             | 180.16.223.254 | 180.16.223.255 |
| 7 | 11100000.00000000 | 180.16.224.0 | 180.16.224.1             | 180.16.255.254 | 180.16.255.255 |

|         | Nombre del router      | Subred             | Cantidad de hosts  |               |               |  |  |
|---------|------------------------|--------------------|--------------------|---------------|---------------|--|--|
|         | VENTAS                 | 192.168.1.0/24     | 120                |               | 8.1.0/24 120  |  |  |
| 120 =   | 1111000                |                    |                    |               |               |  |  |
| 7 bits. |                        |                    |                    |               |               |  |  |
| 255.25  | 5.255. 00000000        |                    |                    |               |               |  |  |
| 255.25  | 5.255. 10000000 = 255. | 255.255.128 => /25 |                    |               |               |  |  |
| Los sa  | ltos son de 128 en 128 |                    |                    |               |               |  |  |
| #       | Combinaciones          | Subred             | Rango de IP Valida | S             | Broadcast     |  |  |
| 0       | 0000000                | 192.168.1.0        | 192.168.1.1        | 192.168.1.126 | 192.168.1.127 |  |  |
| 1       | 1000000                | 192.168.1.128      | 192.168.1.129      | 192.168.1.254 | 192.168.1.255 |  |  |

| Nombre del router | Subred           | Cantidad de hosts |
|-------------------|------------------|-------------------|
| DIECTIVOS         | 200.200.200.0/24 | 13                |
| 13 = 1101         |                  |                   |
| 4 bits.           |                  |                   |
|                   |                  |                   |

255.255.255.00000000 255.255.255.11110000 = 255.255.255.240 => /28 Los saltos son de 16 en 16

| # | Combinaciones | Subred         | Rango de IP Validas |                | Broadcast    |
|---|---------------|----------------|---------------------|----------------|--------------|
| 0 | 0000000       | 200.200.200.0  | 200.200.200.1       | 200.200.200.14 | 180.17.31.15 |
| 1 | 00010000      | 200.200.200.16 | 200.200.200.17      | 200.200.200.30 | 180.17.31.31 |
| 2 | 00100000      | 200.200.200.32 | 200.200.200.33      | 200.200.200.46 | 180.17.31.47 |
| 3 | 00110000      | 200.200.200.48 | 200.200.200.49      | 200.200.200.62 | 180.17.31.63 |
| 4 | 0100000       | 200.200.200.64 | 200.200.200.65      | 200.200.200.78 | 180.17.31.79 |
| 5 | 01010000      | 200.200.200.80 | 200.200.200.81      | 200.200.200.94 | 180.17.31.95 |

#### Centro Universitario UAEM Valle de Chalco

Av. Hermenegildo Galeana No 3, Col. Ma. Isabel, Valle de Chalco, C.P. 56615, Edo. De México, Tel: (55) 59714940, 59787577 y 30921763 Página: http://cux.uaemex.mx e-mail: rgcruzf@uaemex.mx

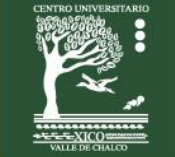

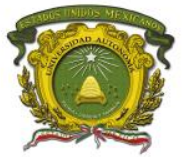

Centro Universitario UAEM Valle de Chalco

## Duración

120 minutos (esta práctica de realizará en el simulador Packet Tracert y posteriormente con equipo real).

## Actividad que debe desarrollar el discente:

El alumno realizará las siguientes configuraciones:

Tarea 2: Nombrar los routers.

Tarea 3: Configurar las interfaces.

Tarea 4: Configurar el enrutamiento estático.

Tarea 5: Configurar la encapsulación PPP.

Tarea 7: Checar conectividad entre las PCs.

| enable<br>conf t<br>hostname <b>ALMACEN</b>                                                                                                    | enable<br>conf t<br>hostname <b>COMPRAS</b> |
|----------------------------------------------------------------------------------------------------|---------------------------------------------|
|                                                                                                    |                                             |
|                                                                                                    |                                             |
| end                                                                                                    |                                             |
| ALMACEN <b>#show interfaces serial 0/0/0</b><br>Serial0/0/0 is up, line protocol is up (connected)<br>Hardware is HD64570<br>Internet address is 10.10.10.1/30<br>MTU 1500 bytes, BW 1544 Kbit, DLY 20000 usec,<br>reliability 255/255, txload 1/255, rxload 1/255<br>Encapsulation PPP, loopback not set, keepalive set (10 sec) | end                                         |
| Open: IPCP, CDPCP                                                                                                    |                                             |

Centro Universitario UAEM Valle de Chalco

Av. Hermenegildo Galeana No 3, Col. Ma. Isabel, Valle de Chalco, C.P. 56615, Edo. De México, Tel: (55) 59714940, 59787577 y 30921763 Página: http://cux.uaemex.mx e-mail: rgcruzf@uaemex.mx

Centro Universitario UAEM Valle de Chalco

| enable<br>conf t<br>hostname <b>VENTAS</b> | enable<br>conf t<br>hostname <b>DIECTIVOS</b>                                                                                                    |
|--------------------------------------------|----------------------------------------------------------------------------------------------------|
|                                            | int fa 0/0<br>no shut<br>ip add 200.200.200.1 255.255.255.240<br>exit                                                                                                    |
|                                            | int s 0/3/0<br>no shut<br>clock rate 64000<br>ip add 30.30.30.2 255.255.255.252<br>encapsulation PPP<br>exit                                                                                                    |
| end                                        | ip route 172.16.0.0 255.255.128.0 s0/3/0<br>ip route 180.17.0.0 255.255.224.0 s0/3/0<br>ip route 192.168.1.0 255.255.255.128 s0/3/0<br>ip route 10.10.10.0 255.255.255.252 s0/3/0<br>ip route 20.20.20.0 255.255.255.252 s0/3/0<br>end |

## Evaluación

1. En que capa del modelo OSI se ubica el protocolo PPP

- a. Capa de enlace de datos
- b. Capa de red
- c. Capa de transporte
- d. Capa de sesión

#### 2. De acuerdo al siguiente gráfico:

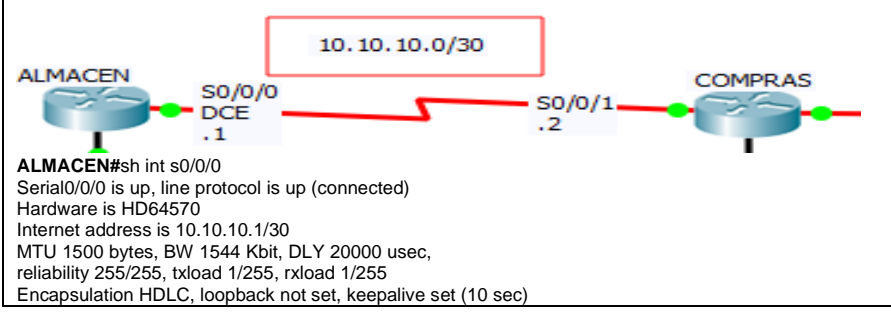

El Router CISCO llamado ALMACEN no logra conectarse con el Router COMPRAS, el cual es un dispositivo NORTEL. A partir del resultado del comando show que se muestra. ¿Qué debería cambiar en la interfaz serie 0/0/0 del Router ALMACEN para que exista comunicación entre los dos routers?

- A. no shutdown
- B. encapsulation ppp
- C. interface serial point-to-point
- D. clock rate 64000

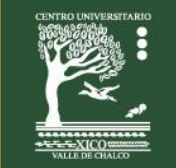

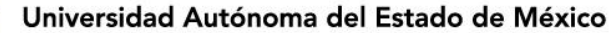

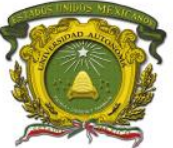

### Retroalimentación del tema.

- Si se usan muchos proveedores o fabricantes de routers cada quien usa HDLC, a pesar de ello no existe comunicación entre los diferentes routers. Motivo por el cual se prefiere usar el encapsulamiento PPP, el cual es independiente de la marca de los routers.
- PPP síncrono se utiliza para conectarse a dispositivos que no son de Cisco, controlar la calidad del enlace, proporcionar autenticación o agrupar enlaces para el uso compartido.
- LCP es el protocolo PPP que se usa para establecer, configurar, probar y finalizar la conexión de enlace de datos. LCP puede autenticar un par mediante PAP o CHAP.
- El protocolo PPP usa una familia de NCP para admitir varios protocolos de capa de red simultáneamente.
- El protocolo PPP multienlace propaga el tráfico a través de enlaces agrupados mediante la fragmentación de paquetes y el envío simultáneo de estos fragmentos a través de varios enlaces a la misma dirección remota, donde se vuelven a armar.

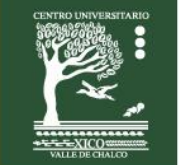

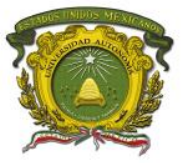

## Práctica 4: Autenticación CHAP

Escenario a configurar

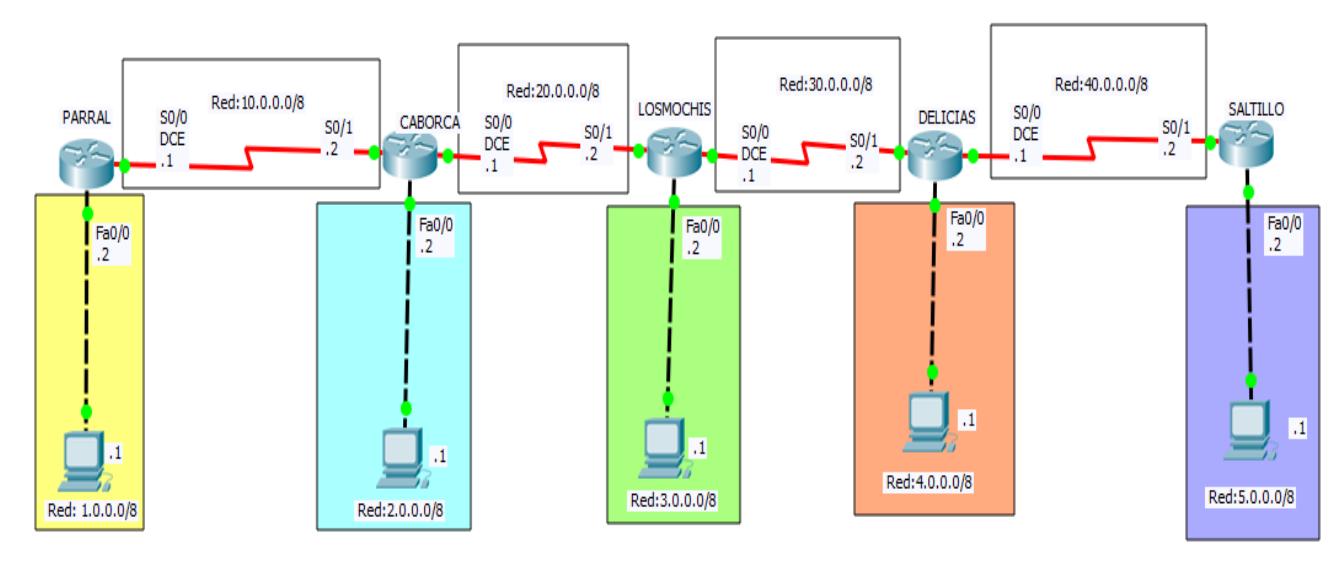

## Objetivos

- Configurar el enrutamiento dinámico con RIPv1.
- Configurar la encapsulación PPP en todas las interfaces seriales de todos los routers.
- Configurar la Autenticación CHAP.
- Verificar el tipo de encapsulamiento mediante el comando show interfaces serial.

## Descripción

En esta actividad, aprenderá a configurar la encapsulación PPP en enlaces seriales mediante la red que se muestra en el diagrama de topología. Por último, configurara la autenticación CHAP.

## Actividad

#### Tarea 1:

Dar de alta una cuenta de usuario (de acuerdo al nombre del router vecino) y asignar el password de cisco. Por ejemplo para el router PARRAL se deberá digitar username CABORCA password cisco.

## **Requisitos materiales**

Para la realización de esta práctica son necesarios los siguientes componentes:

- Hojas.
  - Lápiz o Bolígrafo.
- Packet Tracert versión 6.2.0.0052 o superior.
- 5 routers de la serie 2620 con tarjetas WIC 2T y 5 PC.

## Procedimiento

El alumno: Diseñará la red de acuerdo a la topología. Empleará el protocolo RIPv1.

**Nota:** La contraseña a utilizar en esta práctica es **cisco**. Recuerde que las contraseñas son sensibles al contexto. Es decir, se distingue de letras mayúsculas de minúsculas.

## Duración

120 minutos (esta práctica de realizará en el simulador Packet Tracert y posteriormente con equipo real).

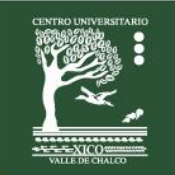

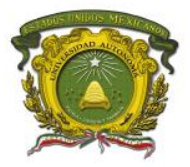

Centro Universitario UAEM Valle de Chalco

## Actividad que debe desarrollar el discente:

El alumno realizará las siguientes configuraciones:

Tarea 2: Nombrar los routers y configurar las interfaces.

Tarea 3: Configurar el protocolo RIPv1.

Tarea 4: Configurar la encapsulación PPP.

Tarea 5: Crear las cuentas de usuario con la contraseña cisco.

Tarea 6: Configurar la autenticación CHAP.

Tarea 7: Checar conectividad entre las PCs.

| ena                           | ena                           | ena                |
|-------------------------------|-------------------------------|--------------------|
| conf t                        | conf t                        | conf t             |
| hostname PARRAL               | hostname CABORCA              | hostname LOSMOCHIS |
| username CABORCA password     | username LOSMOCHIS password   |                    |
| cisco                         | cisco                         |                    |
|                               | username PARRAL password      |                    |
|                               | cisco                         |                    |
| interface FastEthernet0/0     |                               |                    |
| ip address 1.0.0.2 255.0.0.0  | interface FastEthernet0/0     |                    |
| no shu                        | ip address 2.0.0.2 255.0.0.0  |                    |
| exit                          | no shu                        |                    |
|                               | exit                          |                    |
| interface Serial0/0           |                               |                    |
| ip address 10.0.0.1 255.0.0.0 | interface Serial0/0           |                    |
| clock rate 64000              | ip address 20.0.0.1 255.0.0.0 |                    |
| no shu                        | clock rate 64000              |                    |
| encapsulation ppp             | no shu                        |                    |
| ppp authentication chap       | encapsulation ppp             |                    |
| exit                          | ppp authentication chap       |                    |
|                               | exit                          |                    |
|                               |                               |                    |
|                               | interface Serial0/1           |                    |
| router rip                    | ip address 10.0.0.2 255.0.0.0 |                    |
| network 1.0.0.0               | no shu                        |                    |
| network 10.0.0.0              | encapsulation ppp             |                    |
| end                           | ppp authentication chap       |                    |
|                               | exit                          |                    |
|                               |                               |                    |
|                               | router rip                    |                    |
|                               | network 2.0.0.0               |                    |
|                               | network 10.0.0.0              | end                |
|                               | network 20.0.0.0              |                    |
|                               | end                           |                    |
|                               | 1                             | 1                  |

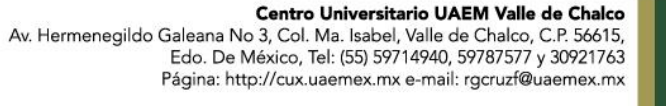

Centro Universitario UAEM Valle de Chalco

ena ena conf t conf t hostname DELICIAS hostname SALTILLO username LOSMOCHIS password cisco username SALTILLO password cisco interface FastEthernet0/0 ip address 4.0.0.2 255.0.0.0 no shu exit interface Serial0/0 ip address 40.0.0.1 255.0.0.0 no shu clock rate 64000 encapsulation ppp ppp authentication chap exit interface Serial0/1 ip address 30.0.0.2 255.0.0.0 no shu encapsulation ppp ppp authentication chap exit router rip network 4.0.0.0 network 30.0.0.0 end network 40.0.0.0

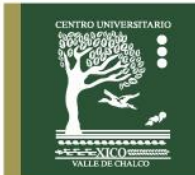

end

Centro Universitario UAEM Valle de Chalco

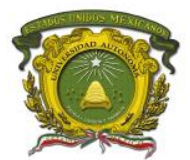

## Evaluación

| 1. Consulte la tabla.                |                                      |  |
|--------------------------------------|--------------------------------------|--|
| delicias# <b>show running-config</b> | saltillo# <b>show running-config</b> |  |
| <resultado omitido=""></resultado>   | <resultado omitido=""></resultado>   |  |
| username saltillo password Cisco     | username delicias password cisco     |  |
| interface Serial0/0                  | interface serial0/1                  |  |
| ip address 40.0.0.1 255.0.0.0        | ip address 40.0.0.2 255.0.0.0        |  |
| encapsulation ppp                    | encapsulation ppp                    |  |
| ppp authentication chap              | ppp authentication chap              |  |
| clock rate 64000                     | clock rate 2000000                   |  |

Un administrador de red configura el enlace PPP entre los dos routers. Sin embargo, no se puede establecer el enlace PPP. Sobre la base del resultado parcial del comando show running-config, ¿cuál es la causa del problema?

- a. Los nombres de usuario no coinciden.
- b. Las contraseñas no coinciden.
- c. Las contraseñas deben tener más de ocho caracteres.
- d. Las direcciones IP de las interfaces están en subredes diferentes.

#### 2. En un enlace serial ¿Cuál de las siguientes es una ventaja de usar PPP en lugar de HDLC?

- a. Opción para la autenticación
- b. Transmisión a velocidades más altas
- c. Tramas de tamaño fijo
- d. Opción para el establecimiento de sesiones

#### Criterios para calificar

parral#sh ip ro

- C 1.0.0.0/8 is directly connected, FastEthernet0/0
- R 2.0.0.0/8 [120/1] via 10.0.0.2, 00:00:20, Serial0/0
- R 3.0.0.0/8 [120/2] via 10.0.0.2, 00:00:20, Serial0/0
- R 4.0.0.0/8 [120/3] via 10.0.0.2, 00:00:20, Serial0/0
- R 5.0.0.0/8 [120/4] via 10.0.0.2, 00:00:20, Serial0/0
- C 10.0.0/8 is directly connected, Serial0/0
- R 20.0.0.0/8 [120/1] via 10.0.0.2, 00:00:20, Serial0/0
- R 30.0.0/8 [120/2] via 10.0.0.2, 00:00:20, Serial0/0
- R 40.0.0.0/8 [120/3] via 10.0.0.2, 00:00:20, Serial0/0

#### parral#sh int s0/0

Serial0/0 is up, line protocol is up (connected) Encapsulation PPP, loopback not set, keepalive set (10 sec) LCP Open Open: IPCP, CDPCP

parral#ping 5.0.0.1 !!!!!

## Retroalimentación del tema

- PPP admite la autenticación con PAP y CHAP.
- CHAP (Challenge-Handshake Authentication Protocol. Protocolo de Autenticación de Intercambio de Señales).
- CHAP usa un protocolo de enlace tridireccional, mensajes periódicos de desafío y un hash unidireccional que ayuda a protegerse de los ataques de reproducción.

Centro Universitario UAEM Valle de Chalco

Edo. De México, Tel: (55) 59714940, 59787577 y 30921763 Página: http://cux.uaemex.mx e-mail: rgcruzf@uaemex.mx

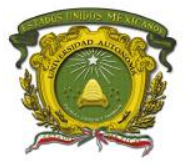

# Práctica 5: Autenticación PAP

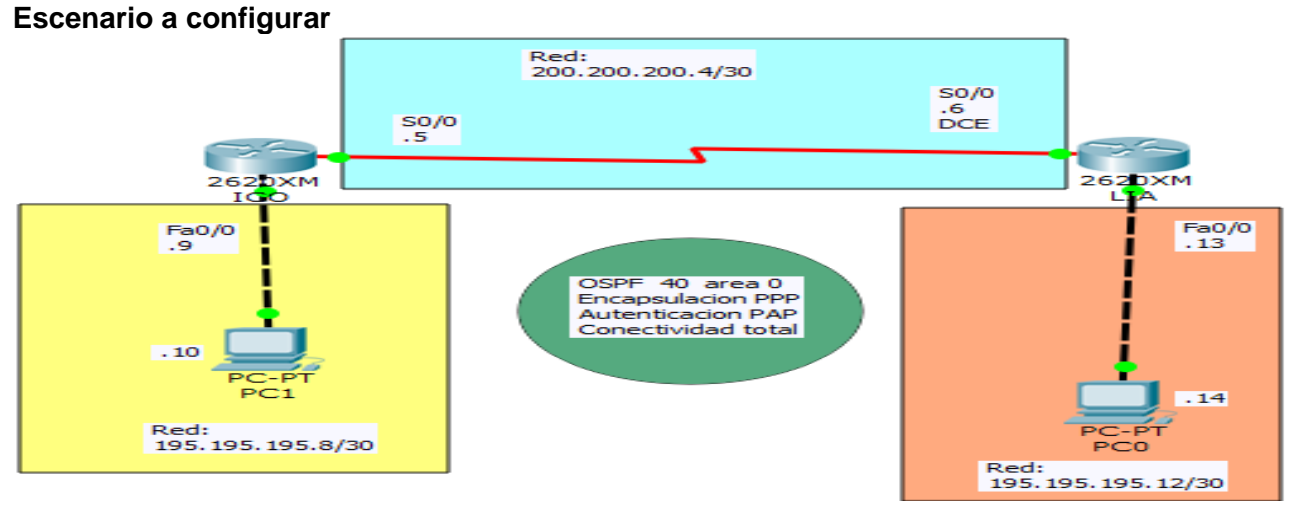

## Objetivos

- Configurar el enrutamiento **OSPF.**
- Configurar la autenticación PAP entre ICO y LIA.

## Descripción

En esta actividad, aprenderá a configurar la encapsulación PPP en enlaces seriales mediante la red que se muestra en el diagrama de topología. Por último, configurara la autenticación PAP.

## Actividad

#### Tarea 1:

Dar de alta una cuenta de usuario (de acuerdo al nombre del router vecino) y asignar el password de UNI. Por ejemplo para el router ICO se deberá digitar **username LIA password UNI**.

## **Requisitos materiales**

Para la realización de esta práctica son necesarios los siguientes componentes:

- Hojas.
- Lápiz o Bolígrafo.
- Packet Tracert versión 6.2.0.0052 o superior.
- 2 routers de la serie 2620 con tarjetas WIC 2T y 2 PC.

## Procedimiento

El alumno: Diseñará la red de acuerdo a la topología. Empleará el protocolo OSPF.

**Nota:** La contraseña a utilizar en esta práctica es **UNI** Recuerde que las contraseñas son sensibles al contexto. Es decir, se distingue de letras mayúsculas de minúsculas.

## Duración

120 minutos (esta práctica de realizará en el simulador Packet Tracert y posteriormente con equipo real).

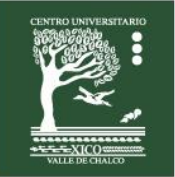

Centro Universitario UAEM Valle de Chalco

Edo. De México, Tel: (55) 59714940, 59787577 y 30921763 Página: http://cux.uaemex.mx e-mail: rgcruzf@uaemex.mx

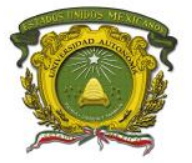

Centro Universitario UAEM Valle de Chalco

## Actividad que debe desarrollar el discente:

El alumno realizará las siguientes configuraciones:

Tarea 2: Nombrar los routers y configurar las interfaces.

Tarea 3: Configurar el protocolo OSPF con el número sistema autónomo 40 en el área 0.

Tarea 4: Configurar la encapsulación PPP.

Tarea 5: Crear las cuentas de usuario con la contraseña UNI.

Tarea 6: Configurar la autenticación PAP.

Tarea 7: Checar conectividad entre las PCs.

| ena                                         | ena           |
|---------------------------------------------|---------------|
| conf t                                      | conf t        |
| hostname ICO                                | hostname I IA |
|                                             |               |
|                                             |               |
| no ip domain-iookup                         |               |
|                                             |               |
| Interface FastEthernetu/U                   |               |
| no shut                                     |               |
| ip address 195.195.195.9 255.255.255.252    |               |
| exit                                        |               |
|                                             |               |
| interface Serial0/0                         |               |
| no shut                                     |               |
| ip address 200.200.200.5 255.255.255.252    |               |
| encapsulation ppp                           |               |
| ppp authentication pap                      |               |
| ppp pap sent-username ICO password UNI      |               |
| exit                                        |               |
|                                             |               |
| router ospf 40                              |               |
| network 195, 195, 195, 8, 0, 0, 0, 3 area 0 |               |
| network 200 200 200 4 0 0 0 3 area 0        |               |
| and                                         | and           |
| enu                                         | enu           |

## Evaluación

#### 1. ¿En qué circunstancias se usa PAP?

- a. Cuando los recursos del router son limitados
- b. Cuando se utiliza el protocolo PPP multienlace
- c. Cuando se necesitan contraseñas de texto no cifrado para simular el inicio de sesión en el host remoto
- d. Cuando un administrador de red lo prefiere debido a la facilidad de configuración

#### 2. Una vez que se completa el intercambio de datos ¿Qué protocolo finaliza el enlace PPP?

- a. NCP
- b. LCP
- c. IPCP
- d. IPXCP

#### Retroalimentación del tema

- PPP admite la autenticación con PAP y CHAP.
- PAP (Password Authentication Protocol. Protocolo de Autenticación de Contraseña).
- PAP envía los datos de autenticación en texto sin encriptar.

Centro Universitario UAEM Valle de Chalco

Edo. De México, Tel: (55) 59714940, 59787577 y 30921763 Página: http://cux.uaemex.mx e-mail: rgcruzf@uaemex.mx

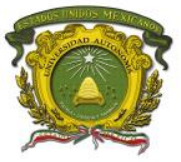

## Práctica 6: Autenticación PAP y CHAP con 3 routers Escenario a configurar

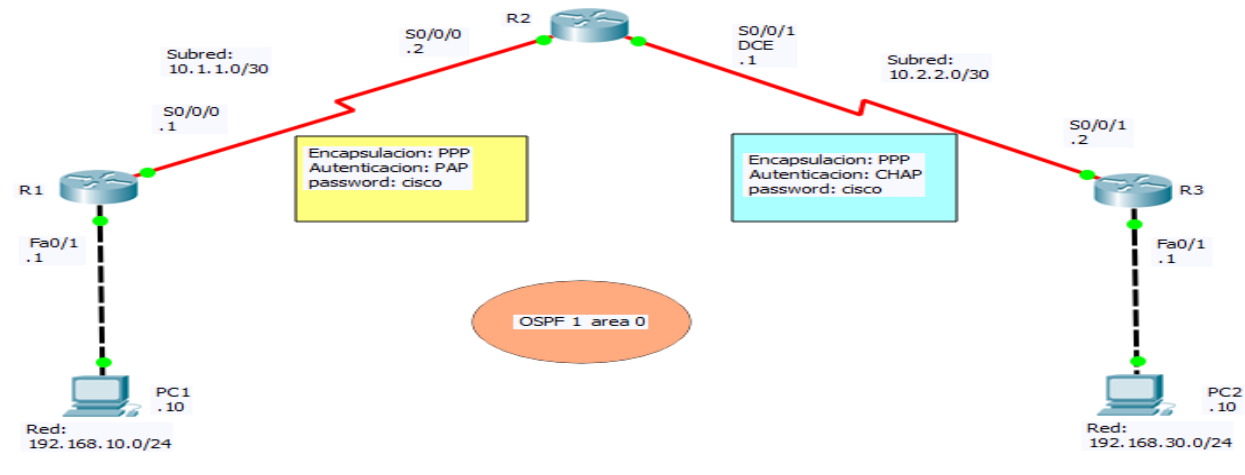

## Objetivos

- Configurar el enrutamiento OSPF en todos los routers.
- Configurar la encapsulación PPP en todas las interfaces seriales.
- Configurar la autenticación CHAP.
- Configurar la autenticación PAP.

### Descripción

En esta actividad, aprenderá a configurar la encapsulación PPP en enlaces seriales mediante la red que se muestra en el diagrama de topología. Por último, configurará la autenticación PAP y la autenticación CHAP.

## Actividad

Tarea 1: A continuación se indica la configuración básica en los dispositivos.

| ena                                   | ena                                 |  |
|---------------------------------------|-------------------------------------|--|
| conf t                                | conf t                              |  |
| hostname R1                           | hostname R2                         |  |
| no ip domain-lookup                   | no ip domain-lookup                 |  |
| interface FastEthernet0/1             | interface Serial0/0/0               |  |
| no shut                               | no shut                             |  |
| ip address 192.168.10.1 255.255.255.0 | ip address 10.1.1.2 255.255.255.252 |  |
| exit                                  | exit                                |  |
| interface Serial0/0/0                 | interface Serial0/0/1               |  |
| no shut                               | no shut                             |  |
| clock rate 64000                      | clock rate 64000                    |  |
| ip address 10.1.1.1 255.255.255.252   | ip address 10.2.2.1 255.255.255.252 |  |
| end                                   | end                                 |  |
|                                       |                                     |  |

| ena                                   | PC1           |
|---------------------------------------|---------------|
| conf t                                | 192.168.10.10 |
| hostname R3                           | 255.255.255.0 |
| no ip domain-lookup                   | 192.168.10.1  |
|                                       |               |
| interface FastEthernet0/1             |               |
| no shut                               | PC2           |
| ip address 192.168.30.1 255.255.255.0 | 192.168.30.10 |
| exit                                  | 255.255.255.0 |
|                                       | 192.168.30.1  |
| interface Serial0/0/1                 |               |
| no shut                               |               |
| ip address 10.2.2.2 255.255.255.252   |               |
| end                                   |               |

#### Centro Universitario UAEM Valle de Chalco Av. Hermenegildo Galeana No 3, Col. Ma. Isabel, Valle de Chalco, C.P. 56615, Edo. De México, Tel: (55) 59714940, 59787577 y 30921763 Página: http://cux.uaemex.mx e-mail: rgcruzf@uaemex.mx

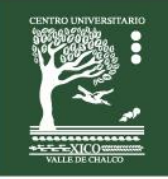

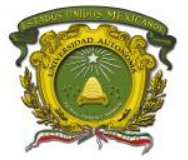

Centro Universitario UAEM Valle de Chalco

## Requisitos materiales

Para la realización de esta práctica son necesarios los siguientes componentes:

- Hojas.
- Lápiz o Bolígrafo.
- Packet Tracert versión 6.2.0.0052 o superior.
- 3 routers de la serie 1841 con tarjetas WIC 2T y 2 PC.

## **Procedimiento**

El alumno:

Diseñará la red de acuerdo a la topología. Empleará el protocolo OSPF 1 área 0.

Nota: La contraseña a utilizar en esta práctica es cisco

Recuerde que las contraseñas son sensibles al contexto. Es decir, se distingue de letras mayúsculas de minúsculas.

## Duración

120 minutos (esta práctica de realizará en el simulador Packet Tracert y posteriormente con equipo real).

## Actividad que debe desarrollar el discente:

El alumno realizará las siguientes configuraciones:

Tarea 2: Configura en los routers el protocolo de enrutamiento OSPF 1 área 0.

Tarea 3: Configurar la encapsulación PPP en las interfaces seriales.

Tarea 4: Configurar la autenticación CHAP en el enlace serial entre R2 y R3.

Tarea 5: Configurar la autenticación PAP en el enlace serial entre R1 y R2.

Tarea 6: Esperar unos segundos a que la red converja. Checar conectividad entre las PC.

| Tarea 2: Configura en los routers el protocolo de enrutamiento | Tarea 3: Configurar la encapsulación PPP en las interfaces seriales |
|----------------------------------------------------------------|---------------------------------------------------------------------|
| OSPE 1 área 0                                                  |                                                                     |
| ena                                                            | ena                                                                 |
| conft                                                          | conft                                                               |
| hostname R1                                                    | hostname R1                                                         |
| router conf 1                                                  | int $cO/O/O$                                                        |
| not 192 168 10.0.0.0.255 area 0                                | encapsulation non                                                   |
| net 10 1 1 0 0 0 0 2 erec 0                                    | and                                                                 |
| net 10.1.1.0 0.0.0.5 alea 0                                    | enu                                                                 |
| enu                                                            |                                                                     |
|                                                                | <b>ana</b>                                                          |
|                                                                |                                                                     |
| ena                                                            | confit<br>hasta and DO                                              |
|                                                                | nostname RZ                                                         |
| nostname R2                                                    |                                                                     |
| router ospf 1                                                  |                                                                     |
| net 10.1.1.0 0.0.0.3 area 0                                    |                                                                     |
| net 10.2.2.0 0.0.0.3 area 0                                    |                                                                     |
| end                                                            |                                                                     |
|                                                                | end                                                                 |
|                                                                |                                                                     |
| ena                                                            |                                                                     |
| conf t                                                         | ena                                                                 |
| hostname R3                                                    | conf t                                                              |
|                                                                | hostname R3                                                         |
|                                                                | int s0/0/1                                                          |
|                                                                | encapsulation ppp                                                   |
| end                                                            | end                                                                 |

Centro Universitario UAEM Valle de Chalco

Edo. De México, Tel: (55) 59714940, 59787577 y 30921763 Página: http://cux.uaemex.mx e-mail: rgcruzf@uaemex.mx

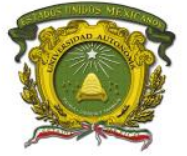

Centro Universitario UAEM Valle de Chalco

| <b>Tarea 4:</b> Configurar la autenticación CHAP en el enlace serial entre R2 y R3. | <b>Tarea 5:</b> Configurar la autenticación PAP en el enlace serial entre R1 y R2. |
|-------------------------------------------------------------------------------------|------------------------------------------------------------------------------------|
| ena                                                                                 | ena                                                                                |
| conf t                                                                              | conf t                                                                             |
| hostname R2                                                                         | hostname R1                                                                        |
|                                                                                     | username R2 password cisco                                                         |
|                                                                                     | In SU/U/U                                                                          |
| end                                                                                 | ppp admentication pap                                                              |
|                                                                                     | end                                                                                |
|                                                                                     |                                                                                    |
| ena                                                                                 | ena                                                                                |
| conf t                                                                              | conf t                                                                             |
| hostname R3                                                                         | hostname R2                                                                        |
| username R2 password cisco                                                          |                                                                                    |
| int s0/0/1                                                                          |                                                                                    |
| ppp authentication chap                                                             |                                                                                    |
| end                                                                                 | end                                                                                |

## Evaluación

1. Son protocolos que están incluidos en PPP. (Elija 2)

- A. LCP.
- B. SDLC.
- C. NCP.
- D. LAPB.
- E. LAPF.

2. Protocolo de la suite PPP que es el responsable de negociar opciones de autenticación del enlace

- A. NCP
- B. ISDN
- C. SLIP
- D. LCP
- E. DLCI

## Retroalimentación del tema

- CHAP (Challenge-Handshake Authentication Protocol. Protocolo de Autenticación de Intercambio de Señales).
- LCP (Link Control Protocol. Protocolo de Control del Enlace).
- OSPF (Open Shortest Path First. Primero la Ruta Más Corta Abierta).
- PPP síncrono se utiliza para conectarse a dispositivos que no son de Cisco, controlar la calidad del enlace, proporcionar autenticación o agrupar enlaces para el uso compartido. PPP utiliza HDLC para encapsular datagramas.
- LCP es el protocolo PPP que se usa para establecer, configurar, probar y finalizar la conexión de enlace de datos. LCP puede autenticar un par mediante PAP o CHAP.

Centro Universitario UAEM Valle de Chalco

Edo. De México, Tel: (55) 59714940, 59787577 y 30921763 Página: http://cux.uaemex.mx e-mail: rgcruzf@uaemex.mx

Av. Hermenegildo Galeana No 3, Col. Ma. Isabel, Valle de Chalco, C.P. 56615,

• El protocolo PPP usa una familia de NCP para admitir varios protocolos de capa de red simultáneamente.

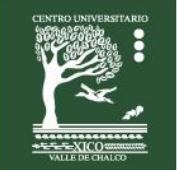

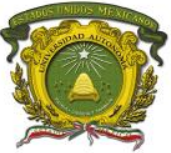

## Práctica 7: Universidades con autenticación PAP y CHAP

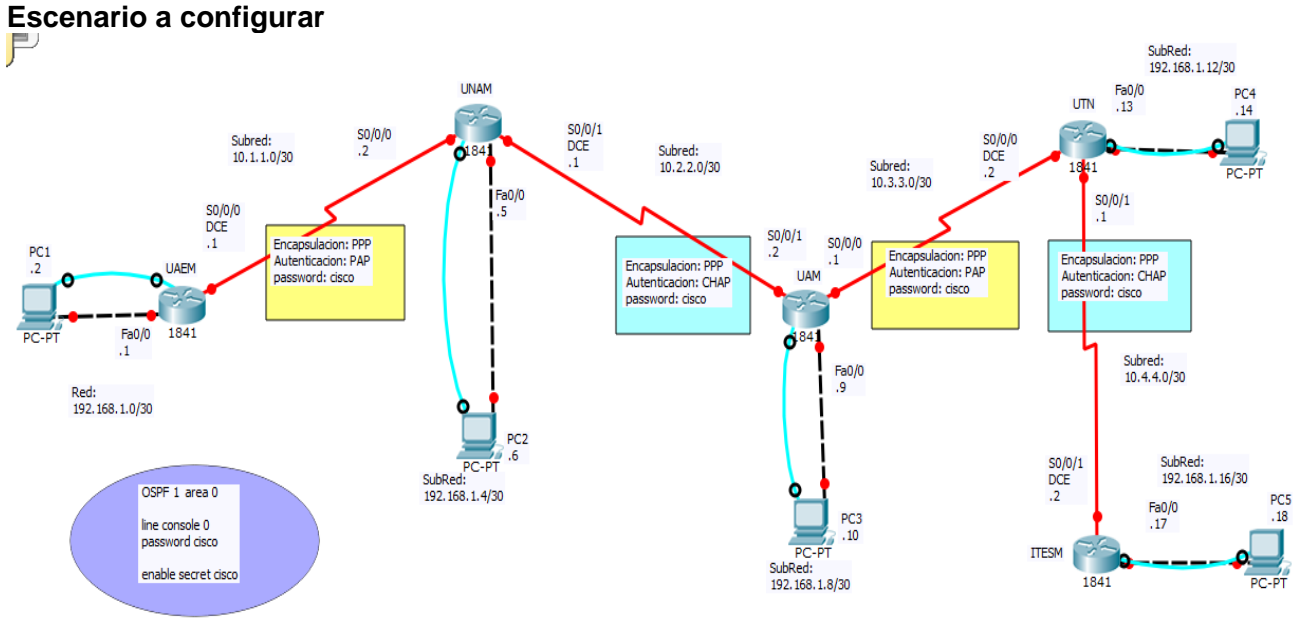

## **Objetivos**

- Configurar las interfaces en todos los routers.
- Configurar todas las PCs.
- Configurar el enrutamiento OSPF en todos los routers.
- Configurar la encapsulación PPP en todas las interfaces seriales.
- Configurar la autenticación CHAP.
- Configurar la autenticación PAP.

## Descripción

En esta actividad, aprenderá a configurar la encapsulación PPP en enlaces seriales mediante la red que se muestra en el diagrama de topología. Por último, configurará la autenticación PAP y la autenticación CHAP.

## Actividad

#### Tarea 1:

De acuerdo al diagrama, configurar las interfaces en todos los routers. El password de consola y el enable secret es cisco

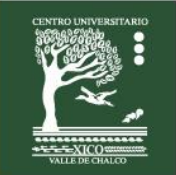

Centro Universitario UAEM Valle de Chalco

Edo. De México, Tel: (55) 59714940, 59787577 y 30921763 Página: http://cux.uaemex.mx e-mail: rgcruzf@uaemex.mx

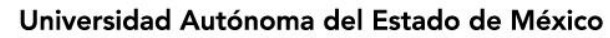

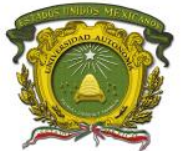

## **Requisitos materiales**

Para la realización de esta práctica son necesarios los siguientes componentes:

- Hojas.
  - Lápiz o Bolígrafo.
  - Packet Tracert versión 6.2.0.0052 o superior.
  - 5 routers de la serie 1841 con tarjetas WIC 2T y 5 PCs.

## Procedimiento

El alumno:

Diseñará la red de acuerdo a la topología. Empleará el protocolo OSPF 1 área 0.

#### Notas: La contraseña a utilizar en esta práctica es cisco

Recuerde que las contraseñas son sensibles al contexto. Es decir, se distingue de letras mayúsculas de minúsculas.

- El acceso al CLI de los routers será vía Terminal Configuration desde las PC.
- La configuración de encapsulación tiene un valor de 5 puntos.
- La configuración de autenticación tiene un valor de 10 puntos.
- La configuración de direcciones IP, mascara de red, default gateway, etc. tienen un valor de 1 punto.

### Duración

120 minutos (esta práctica de realizará en el simulador Packet Tracert y posteriormente con equipo real).

## Actividad que debe desarrollar el discente:

El alumno realizará las siguientes configuraciones:

#### Tarea 2:

Configurar todas las PCs. (Asignar Dirección IP, Mascara de red y Default Gateway)

#### Tarea 3:

Configura en los routers el protocolo de enrutamiento OSPF 1 área 0.

#### Tarea 4:

Configurar la encapsulación PPP en todas las interfaces seriales.

#### Tarea 5:

Configurar la autenticación CHAP en el enlace serial entre UNAM y UAM. Configurar la autenticación CHAP en el enlace serial entre UTN y ITESM.

#### Tarea 6:

Configurar la autenticación PAP en el enlace serial entre UAEM y UNAM. Configurar la autenticación PAP en el enlace serial entre UAM y UTN.

#### Tarea 7:

Esperar unos segundos a que la red converja. Checar conectividad entre las PCs.

Centro Universitario UAEM Valle de Chalco

Edo. De México, Tel: (55) 59714940, 59787577 y 30921763 Página: http://cux.uaemex.mx e-mail: rgcruzf@uaemex.mx

Centro Universitario UAEM Valle de Chalco

| ſ | ena                                | ena           |
|---|------------------------------------|---------------|
|   | conf t                             | conf t        |
|   | hostname UAEM                      | hostname UNAM |
|   |                                    |               |
|   | enable secret cisco                |               |
|   | username UNAM password cisco       |               |
|   |                                    |               |
|   | int fa0/0                          |               |
|   | no shut                            |               |
|   | in add 192 168 1 1 255 255 255 252 |               |
|   | exit                               |               |
|   |                                    |               |
|   | int s0/0/0                         |               |
|   | no shut                            |               |
|   | clock rate 64000                   |               |
|   | in add 10 1 1 1 255 255 255 252    |               |
|   | encansulation ppp                  |               |
|   | ppp authentication pap             |               |
|   | ppp demonioation pap               |               |
|   | exit                               |               |
|   |                                    |               |
|   | line console 0                     |               |
|   | nassword cisco                     |               |
|   | login                              |               |
|   | exit                               |               |
|   | service password-encryption        |               |
|   | no in domain-lookun                |               |
|   |                                    |               |
|   | router ospf 1                      |               |
|   | net 192 168 1 0 0 0 0 3 area 0     |               |
|   | net 10 1 1 0 0 0 0 3 area 0        |               |
|   | end                                | end           |
| L |                                    |               |

Centro Universitario UAEM Valle de Chalco Av. Hermenegildo Galeana No 3, Col. Ma. Isabel, Valle de Chalco, C.P. 56615, Edo. De México, Tel: (55) 59714940, 59787577 y 30921763 Página: http://cux.uaemex.mx e-mail: rgcruzf@uaemex.mx

Centro Universitario UAEM Valle de Chalco

| 000                 | 000                                 |
|---------------------|-------------------------------------|
|                     |                                     |
|                     |                                     |
| nostname <b>UAW</b> | nostname <b>UIN</b>                 |
|                     |                                     |
|                     | enable secret cisco                 |
|                     | username UAM password cisco         |
|                     | username ITESM password cisco       |
|                     |                                     |
|                     | int fa0/0                           |
|                     | no shut                             |
|                     | ip add 192.168.1.13 255.255.255.252 |
|                     | exit                                |
|                     |                                     |
|                     | int s0/0/0                          |
|                     | no shut                             |
|                     | clock rate 64000                    |
|                     | ip add 10.3.3.2.255.255.255.252     |
|                     | encapsulation ppp                   |
|                     | non authentication nan              |
|                     | ppp dation dation pap               |
|                     | ovit                                |
|                     | exit                                |
|                     | int cO/O/1                          |
|                     | nn shut                             |
|                     | no Shut                             |
|                     | Ip add 10.4.4.1 255.255.255.252     |
|                     | encapsulation ppp                   |
|                     | ppp autnentication chap             |
|                     | exit                                |
|                     |                                     |
|                     |                                     |
|                     | password cisco                      |
|                     | login                               |
|                     | exit                                |
|                     | service password-encryption         |
|                     | no ip domain-lookup                 |
|                     |                                     |
|                     | router ospf 1                       |
|                     | net 192.168.1.12 0.0.0.3 area 0     |
|                     | net 10.3.3.0 0.0.0.3 area 0         |
|                     | net 10.4.4.0 0.0.0.3 area 0         |
| end                 | end                                 |
|                     |                                     |

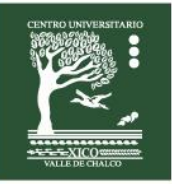

| Centro I | Universitario | UAEM | Valle | de | Chalco |
|----------|---------------|------|-------|----|--------|
|          |               |      |       |    |        |

| ena<br>conf t<br>hostname <b>ITESM</b> | PC1<br>192.168.1.2<br>255.255.255.252<br>192.168.1.1   |
|----------------------------------------|--------------------------------------------------------|
|                                        | PC2<br>192.168.1.6<br>255.255.255.252<br>192.168.1.5   |
|                                        | PC3<br>192.168.1.10<br>255.255.255.252<br>192.168.1.9  |
|                                        | PC4<br>192.168.1.14<br>255.255.255.252<br>192.168.1.13 |
| end                                    | PC5<br>192.168.1.18<br>255.255.255.252<br>192.168.1.17 |

## Evaluación

1. Son 2 afirmaciones correctas respecto del mecanismo de autenticación utilizado por CHAP en un enlace PPP. (Elija 2)

- A. CHAP utiliza un intercambio de doble vía.
- B. CHAP utiliza un intercambio de triple vía.
- C. La autenticación con CHAP se repite periódicamente después del establecimiento del enlace.
- D. La clave de autenticación de CHAP se envía en texto plano.
- E. La autenticación con CHAP se realiza únicamente durante el proceso de establecimiento del enlace.

#### 2. Son 2 afirmaciones correctas respecto del mecanismo de autenticación utilizado por CHAP. (Elija 2)

- A. CHAP utiliza un intercambio de doble vía.
- B. CHAP utiliza un intercambio de triple vía.
- C. La autenticación con CHAP se repite periódicamente después del establecimiento del enlace.
- D. La clave de autenticación de CHAP se envía en texto plano.
- E. La autenticación con CHAP se realiza únicamente durante el proceso de establecimiento del enlace.

## Retroalimentación del tema

- NCP (Network Control Protocol. Protocolo de Control de Red).
- PAP (Password Authentication Protocol. Protocolo de Autenticación de Contraseña)
- PPP (Point to Point Protocol. Protocolo Punto a Punto)
- El protocolo PPP multienlace propaga el tráfico a través de enlaces agrupados mediante la fragmentación de paquetes y el envío simultáneo de estos fragmentos a través de varios enlaces a la misma dirección remota, donde se vuelven a armar.
- PPP admite la autenticación con PAP y CHAP.
- PAP envía los datos de autenticación en texto sin encriptar.
- CHAP usa un protocolo de enlace tridireccional, mensajes periódicos de desafío y un hash unidireccional que ayuda a protegerse de los ataques de reproducción.

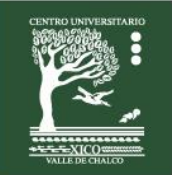

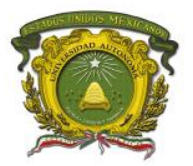

## Práctica 8: Encapsulación con Frame Relay, PPP y HDLC Escenario a configurar

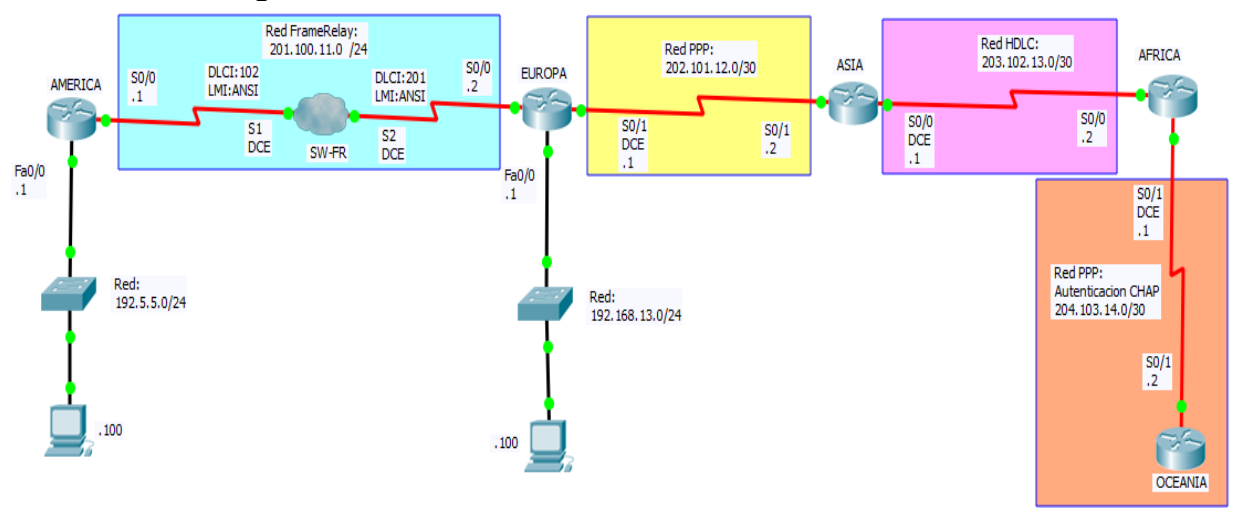

## Objetivos

- Configurar las interfaces en todos los routers.
- Configurar todas las PCs.
- Configurar el enrutamiento OSPF en todos los routers.
- Configurar la encapsulación FR, PPP y HDLC.
- Configurar la autenticación CHAP.

## Descripción

En esta actividad, aprenderá a configurar la encapsulación PPP, HDLC y FR en enlaces seriales mediante la red que se muestra en el diagrama de topología. Por último, configurará la autenticación CHAP.

## Actividad

Tarea 1:

De acuerdo al diagrama, configurar las interfaces en todos los routers.

## **Requisitos materiales**

Para la realización de esta práctica son necesarios los siguientes componentes:

- Hojas.
- Lápiz o Bolígrafo.
- Packet Tracert versión 6.2.0.0052 o superior.
- 5 routers de la serie 2620 con tarjetas WIC 2T, 1 simulador FRAD y 2 PCs.

## Procedimiento

El alumno:

Diseñará la red de acuerdo a la topología. Empleará el protocolo OSPF 1 área 0.

**Notas:** La contraseña a utilizar en esta práctica es **cisco** Recuerde que las contraseñas son sensibles al contexto. Es decir, se distingue de letras mayúsculas de minúsculas.

## Duración

120 minutos (esta práctica de realizará en el simulador Packet Tracert y posteriormente con equipo real).

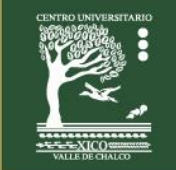

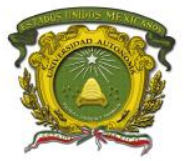

Centro Universitario UAEM Valle de Chalco

## Actividad que debe desarrollar el discente:

El alumno realizará las siguientes configuraciones:

#### Tarea 2:

Configurar todas las PCs. (Asignar Dirección IP, Mascara de red y Default Gateway)

#### Tarea 3:

Configura en los routers el protocolo de enrutamiento OSPF 1 área 0.

#### Tarea 4:

Configurar la encapsulación Frame Relay en los routers AMERICA y EUROPA.

#### Tarea 5:

Configurar la encapsulación PPP en los routers EUROPA y ASIA.

#### Tarea 6:

Configurar la encapsulación HDLC en los routers ASIA y AFRICA.

#### Tarea 7:

Configurar la encapsulación PPP y la autenticación CHAP en los routers AFRICA y OCEANIA.

#### Tarea 8:

Esperar unos segundos a que la red converja. Checar conectividad entre las PCs.

| ena<br>conf t<br>hostname <b>AMERICA</b>                                                                                                 | ena<br>conf t<br>hostname <b>EUROPA</b> |
|----------------------------------------------------------------------------------------------------|-----------------------------------------|
| interface FastEthernet0/0<br>no shut<br>description AMERICA LAN<br>ip address 192.5.5.1 255.255.255.0<br>exit                            |                                         |
| interface Serial0/0<br>no shut<br>description FRAME-RELAY NETWORK LINK<br>encapsulation frame-relay<br>frame-relay Imi-type ansi<br>exit |                                         |
| interface Serial0/0.102 point-to-point<br>ip address 201.100.11.1 255.255.255.0<br>frame-relay interface-dlci 102<br>exit                |                                         |
| router ospf 1<br>network 192.5.5.0 0.0.0.255 area 0<br>network 201.100.11.0 0.0.0.255 area 0<br>end                                      | end                                     |

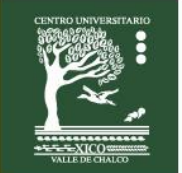

Centro Universitario UAEM Valle de Chalco

Página: http://cux.uaemex.mx e-mail: rgcruzf@uaemex.mx

Av. Hermenegildo Galeana No 3, Col. Ma. Isabel, Valle de Chalco, C.P. 56615, Edo. De México, Tel: (55) 59714940, 59787577 y 30921763

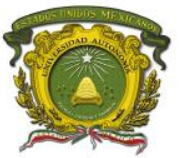

Centro Universitario UAEM Valle de Chalco

| ena                                     | ena                                      |
|-----------------------------------------|------------------------------------------|
| conf t                                  | conf t                                   |
| hostname ASIA                           | hostname AFRICA                          |
|                                         | Username OCEANIA password UNIVERSIDAD    |
|                                         |                                          |
|                                         | interface Serial0/0                      |
|                                         | no shut                                  |
|                                         | description ASIA HDLC LINK               |
|                                         | in address 202 102 12 2, 255 255 255 252 |
|                                         | Ip address 203.102.13.2 235.255.255.252  |
|                                         | encapsulation HDLC                       |
|                                         | exit                                     |
|                                         | interface Carial0/4                      |
|                                         | Interface Serial0/1                      |
|                                         | no shut                                  |
|                                         | description OCEANIA PPP LINK CHAP        |
|                                         | ip address 204.103.14.1 255.255.255.252  |
|                                         | encapsulation PPP                        |
|                                         | PPP authentication CHAP                  |
|                                         | exit                                     |
|                                         |                                          |
|                                         | router ospf 1                            |
|                                         | network 203.102.13.0 0.0.0.3 area 0      |
|                                         | network 204.103.14.0 0.0.0.3 area 0      |
| end                                     | end                                      |
|                                         |                                          |
| ena                                     | PC-AME                                   |
| conft                                   | 192.5.5.100                              |
| hostname OCEANIA                        | 255.255.255.0                            |
| username AFRICA password UNIVERSIDAD    | 192.5.5.1                                |
|                                         |                                          |
| interface Serial0/1                     | PC-EUR                                   |
| no shut                                 |                                          |
| description AFRICA PPP LINK CHAP        |                                          |
| ip address 204.103.14.2 255.255.255.252 |                                          |
| encapsulation PPP                       |                                          |
| PPP authentication CHAP                 |                                          |
| exit                                    |                                          |
|                                         |                                          |
| router ospf 1                           |                                          |
| network 204.103.14.0 0.0.0.3 area 0     |                                          |
| end                                     |                                          |

Centro Universitario UAEM Valle de Chalco Av. Hermenegildo Galeana No 3, Col. Ma. Isabel, Valle de Chalco, C.P. 56615, Edo. De México, Tel: (55) 59714940, 59787577 y 30921763 Página: http://cux.uaemex.mx e-mail: rgcruzf@uaemex.mx

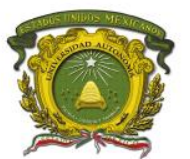

Centro Universitario UAEM Valle de Chalco

## Evaluación

- 1. ¿Cuál es el tipo de encapsulado de Capa 2 predeterminado de las interfaces seriales de los routers Cisco?
- 2. ¿Qué opción de encapsulado seleccionaría si tuviera que conectar un router Cisco a un router de otro fabricante?
- 3. ¿Cómo se habilita el encapsulado PPP?
- 4. ¿Cuáles son las dos opciones de autenticación PPP? \_\_\_\_\_
- 5. ¿Cómo se establece la contraseña para CHAP y PAP? \_\_\_\_\_
- 6. ¿Qué opción de autenticación envía la contraseña en texto legible?
- 7. ¿Qué comando se utiliza para comprobar el encapsulado? \_

## Retroalimentación del tema

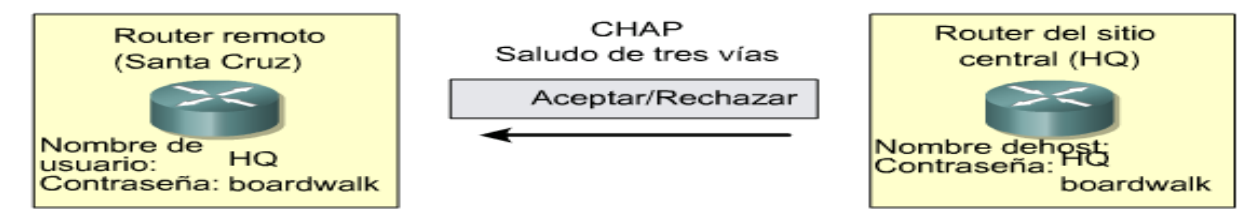

Si los valores concuerdan, se acusa recibo de la autenticación; de lo contrario, la conexión termina de inmediato.

CHAP brinda protección contra los intentos de reproducción a través del uso de un valor de comprobación variable que es exclusivo e impredecible. Como la comprobación es única y aleatoria, el valor hash resultante también será único y aleatorio. El uso de comprobaciones reiteradas tiene como fin limitar el tiempo de exposición ante cualquier ataque. El router local o un servidor de autenticación de terceros tienen el control de la frecuencia y la temporización de las comprobaciones.

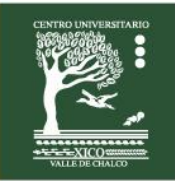

Centro Universitario UAEM Valle de Chalco

Edo. De México, Tel: (55) 59714940, 59787577 y 30921763 Página: http://cux.uaemex.mx e-mail: rgcruzf@uaemex.mx

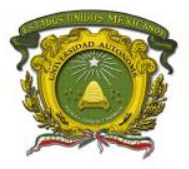

# Práctica 9: Redes Conmutadas con Frame Relay

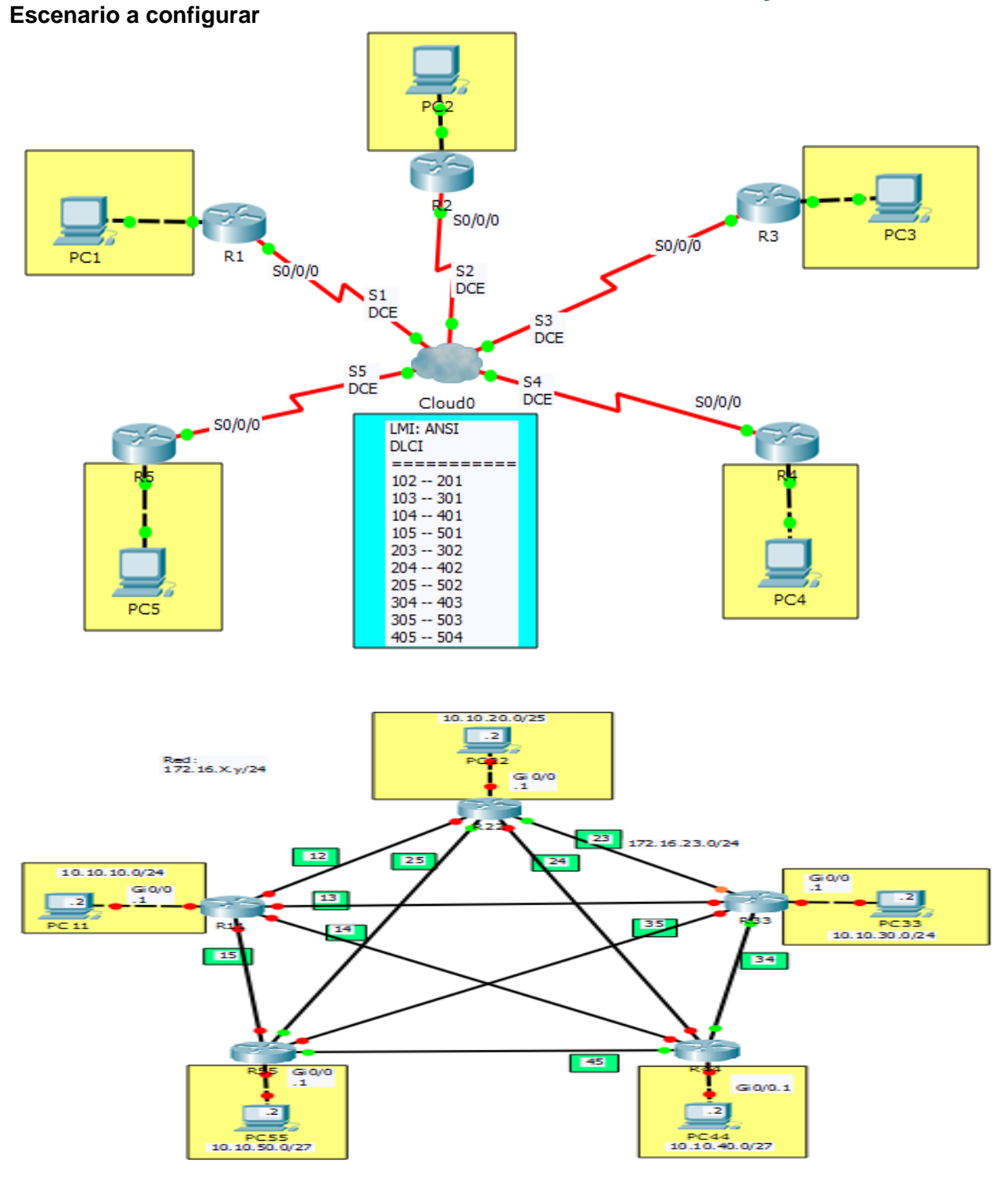

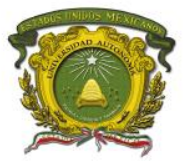

Centro Universitario UAEM Valle de Chalco

## Objetivos

- Realizar tareas de configuración básicas en un router.
- Configurar y activar interfaces.
- Configurar el enrutamiento EIGRP en todos los routers.
- Configurar la encapsulación Frame Relay en todas las interfaces seriales.
- Configurar un router como switch Frame Relay.
- Comprender los resultados de los comandos show frame-relay.

## Descripción

En esta actividad, aprenderá a configurar la encapsulación Frame Relay en enlaces seriales mediante la red que se muestra en el diagrama de topología. Por último, configurará el lmi-type ansi.

### Actividad

Asignar nombres a cada uno de los routers.

## **Requisitos materiales**

Para la realización de esta práctica son necesarios los siguientes componentes:

- Hojas.
- Lápiz o Bolígrafo.
- Packet Tracert versión 6.2.0.0052 o superior.
- 5 routers de la serie 1941 con tarjetas WIC 2T y 5 PC.

### **Procedimiento**

El alumno: Diseñará la red de acuerdo a la topología. Empleará el protocolo EIGRP.

### Duración

120 minutos (esta práctica de realizará en el simulador Packet Tracert y posteriormente con equipo real).

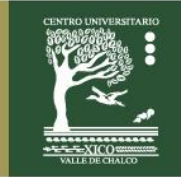

Centro Universitario UAEM Valle de Chalco

Edo. De México, Tel: (55) 59714940, 59787577 y 30921763 Página: http://cux.uaemex.mx e-mail: rgcruzf@uaemex.mx

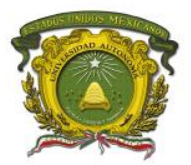

Centro Universitario UAEM Valle de Chalco

## Actividad que debe desarrollar el discente:

El alumno realizará las siguientes configuraciones:

Tarea 1: Configurar las interfaces en cada uno de los routers.

Tarea 2: Asignar direcciones IP, Mascara de red y default gateway a las PCs.

Tarea 3: Configurar el protocolo EIGRP con el número sistema autónomo 100.

Tarea 4: Configurar la encapsulación Frame Relay point-to-point.

Tarea 5: Utilizar el LMI ANSI.

Tarea 6: Checar conectividad entre las PCs.

| ena                                | ena         |
|------------------------------------|-------------|
| conf t                             | conf t      |
| hostname R1                        | hostname R2 |
| int Gi0/0                          |             |
| in add 10.10.10.1 255.255.255.0    |             |
| no shut                            |             |
|                                    |             |
| int s0/0/0                         |             |
| no shut                            |             |
| encapsulation frame-relay          |             |
| frame-relay Imi-type ansi          |             |
| exit                               |             |
| int $c_0/0/0.102$ , point to point |             |
| in add 172 16 12 1 255 255 255 0   |             |
| frame-relay interface-dici 102     |             |
| exit                               |             |
|                                    |             |
| int s0/0/0.103 point-to-point      |             |
| ip add 172.16.13.1 255.255.255.0   |             |
| frame-relay interface-dlci 103     |             |
| exit                               |             |
|                                    |             |
| int $s0/0/0.104$ point-to-point    |             |
| ip add 172.16.14.1 255.255.255.0   |             |
| frame-relay interface-dlci 104     |             |
| exit                               |             |
|                                    |             |
| int s0/0/0.105 point-to-point      |             |
| IP add 172.16.15.1 255.255.255.0   |             |
| rrame-relay interface-dici 105     |             |
|                                    |             |
| router eiarp 100                   |             |
| no auto-summary                    |             |
| net 10.0.0.0                       |             |
| net 172.16.0.0                     |             |
| end                                | end         |

Centro Universitario UAEM Valle de Chalco

Av. Hermenegildo Galeana No 3, Col. Ma. Isabel, Valle de Chalco, C.P. 56615, Edo. De México, Tel: (55) 59714940, 59787577 y 30921763 Página: http://cux.uaemex.mx e-mail: rgcruzf@uaemex.mx

## Centro Universitario UAEM Valle de Chalco

| ena         | ena                               |
|-------------|-----------------------------------|
| conf t      | conf t                            |
| hostname R3 | hostname <b>R4</b>                |
|             |                                   |
|             | int Gi0/0                         |
|             | ip add 10,10,40,1,255,255,255,224 |
|             | no shut                           |
|             |                                   |
|             | int c0/0/0                        |
|             | nit S0/0/0                        |
|             | no shul                           |
|             |                                   |
|             | frame-relay imi-type ansi         |
|             | exit                              |
|             |                                   |
|             | int s0/0/0.401 point-to-point     |
|             | ip add 1/2.16.14.4 255.255.255.0  |
|             | frame-relay interface-dlci 401    |
|             | exit                              |
|             |                                   |
|             | int s0/0/0.402 point-to-point     |
|             | ip add 172.16.24.4 255.255.255.0  |
|             | frame-relay interface-dlci 402    |
|             | exit                              |
|             |                                   |
|             |                                   |
|             | int s0/0/0.403 point-to-point     |
|             | ip add 172.16.34.4 255.255.255.0  |
|             | frame-relay interface-dlci 403    |
|             | exit                              |
|             |                                   |
|             |                                   |
|             | int $s0/0/0.405$ point-to-point   |
|             | in add 172 16 45 4 255 255 255 0  |
|             | from roley interface dia 105      |
|             | name-relay interface-ulu 400      |
|             | Exil                              |
|             | router eigro 100                  |
|             |                                   |
|             | no auto-summary                   |
|             | net 10.0.0                        |
|             | net 1/2.16.0.0                    |
| end         | end                               |

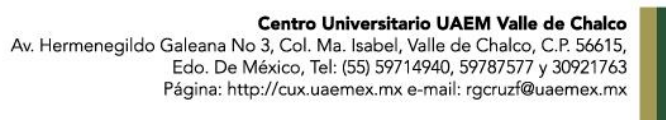

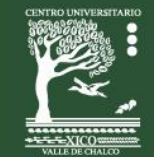

Centro Universitario UAEM Valle de Chalco

**VIIIS VI** 

PC1 ena conf t 10.10.10.2 hostname R5 255.255.255.128 10.10.10.1 int Gi0/0 ip add 10.10.50.1 255.255.255.224 PC2 no shut int s0/0/0 no shut PC3 encapsulation frame-relay 10.10.30.2 frame-relay Imi-type ansi 255.255.255.128 exit 10.10.30.1 int s0/0/0.501 point-to-point ip add 172.16.15.5 255.255.255.0 PC4 frame-relay interface-dlci 501 exit int s0/0/0.502 point-to-point ip add 172.16.14.5 255.255.255.0 PC5 frame-relay interface-dlci 502 10.10.50.2 exit 255.255.255.128 10.10.50.1 int s0/0/0.503 point-to-point ip add 172.16.35.5 255.255.255.0 frame-relay interface-dlci 503 exit int s0/0/0.504 point-to-point ip add 172.16.45.5 255.255.255.0 frame-relay interface-dlci 504 exit router eigrp 100 no auto-summary net 10.0.0.0 net 172.16.0.0 end

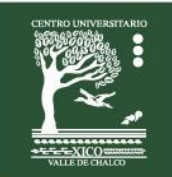

Centro Universitario UAEM Valle de Chalco

## Evaluación

- 1. ¿Cuáles de las siguientes son encapsulaciones de capa 2 típicas para los enlaces WAN? (Elija 3)
  - A. Ethernet.
  - B. Frame Relay. D. HDLC.
  - E. PPP.
  - F. Token Ring.

#### 2. ¿Cuáles de los siguientes son tipos de LMI soportados en Cisco IOS? (Elija 3)

- A. IETF.
- B. Q931.
- C. Q933A.
- D. IEEE.
- E. Cisco.
- F. ANSI.

## Retroalimentación del tema

- ANSI (American National Standards Institute. Instituto Nacional de estándares americanos)
- EIGRP (Enhanced Interior Gateway Routing Protocol. Protocolo de enrutamiento de puerta de enlace interior mejorado).
- HDLC (High-Level Data Link Control. Control de enlace de datos de alto nivel)
- LAPF (Link Access Procedure for Frame Relay. Procedimiento de acceso de enlace para Frame Relay)
- LMI (Local Management Interface. Interfaz de administración local).
- La tecnología Frame Relay es un estándar del Sector de Normalización de Telecomunicaciones de la Unión Internacional de Telecomunicaciones (UIT-T) y del Instituto Nacional Americano de Normalización (ANSI).
- Frame Relay es un servicio WAN de conmutación de paquetes, orientado a conexión.
- Opera en la capa de enlace de datos del modelo de referencia OSI.
- Frame Relay utiliza un subconjunto del protocolo de Control de enlace de datos de alto nivel (HDLC) Ilamado Procedimiento de acceso a enlaces para Frame Relay (LAPF).
- Las tramas transportan datos entre los dispositivos de usuarios, llamados equipo terminal de datos (DTE), y el equipo de comunicaciones de datos (DCE) en la frontera de la WAN.

Centro Universitario UAEM Valle de Chalco

Edo. De México, Tel: (55) 59714940, 59787577 y 30921763 Página: http://cux.uaemex.mx e-mail: rgcruzf@uaemex.mx

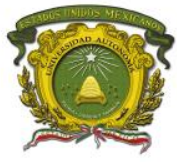

Centro Universitario UAEM Valle de Chalco

## **REFERENCIAS BIBLIOGRÁFICAS**

- HCNA Networking Study Guide Author:Huawei Technologies Co. Year: 2016 Editorial: Springer ISBN-10:9811015538
- Acceso a la WAN Guía de Estudio CCNA Exploration. Vachon, B., y Graziani, R. (2009). Editorial Cisco Press.
- Conceptos y protocolos de enrutamiento. Guía de estudio de CCNA Exploration. Graziani, R. y Johnson, A (2008). Editorial Cisco Press. ISBN 978-84-8322-472-4.
- Redes de computadoras Andrew S Tanenbaum Ed. Prentice Hall
- Redes de computadoras e Internet Fred Halsall
   Ed. Pearson
- Comunicaciones y redes de computadoras William Stallings Ed. Pearson
- Academia de networking Cysco Systems Guía del Segundo año Wayne Lewis Ed. Cisco Press
- Fundamentos de enrutamiento IP Mark A. Sportack
   Ed. Cisco Press
   Computer Networks.
- Tecnologías de Ínter conectividad de Redes. Merilee Ford, H. Kim Lew, Steve Spanier, Tim Stevenson. Prentice Hall, Tercera Edición. 2002.